### **Strategic Scorecard**

The Strategic Scorecard provides an overall view of Muse Machine. Used internally by staff and confidentially by the Board of Trustees (BoT), the scorecard is updated by program areas, finance, and development. Development is often asked to update the scorecard multiple times throughout the month.

The scorecard is located at \Muse Shared\Reports-Dashboard for Committee-Board\20XX-20XX. Within the appropriate year folder, there is a Previous Versions folder. The naming standard for the Strategic Scorecard is 2018-19 Muse Machine Strategic Scorecard\_20190807-v2, with "-v2" being added only if there is more than one version made on the same day. As the scorecard is updated the name of the file should be updated using the naming standard and the previous version should be moved into the Previous Versions folder.

### **Scorecard Process**

The Strategic Scorecard has been formatted to allow for autofill options to help to eliminate data entry errors. Development has a tab dedicated to each section with built-in pivot tables to help with data analysis.

- Dev- Grants tab contains all information for current fiscal year grants.
  - Run the Salsa Advanced Query Annual Grants

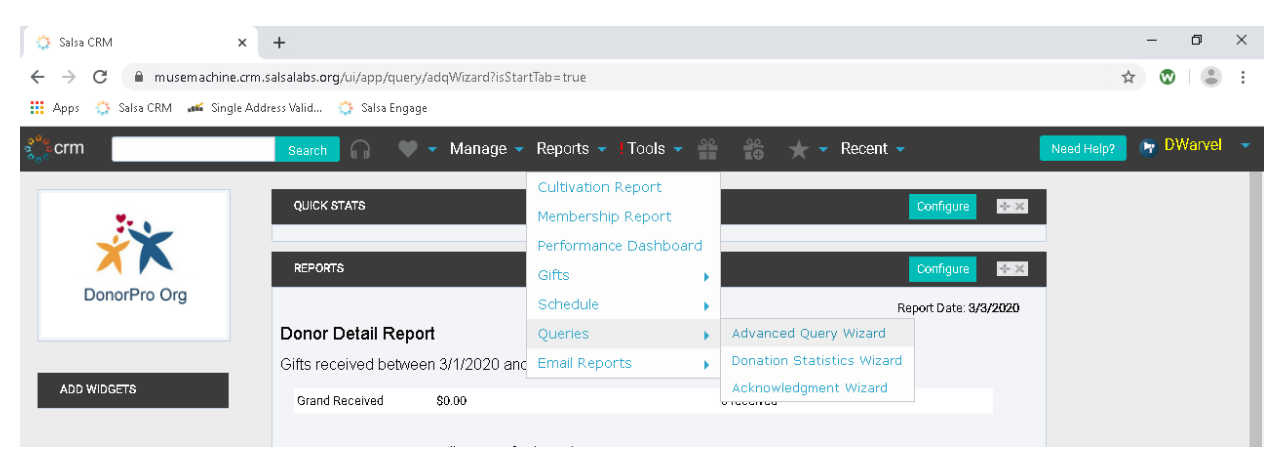

Go to Reports → Queries → Advanced Query Wizard

• Choose the Annual Grants query

| 💈 Salsa CRM     |                    | × +               |              |                |                        |                   |                                          | - 0                              |
|-----------------|--------------------|-------------------|--------------|----------------|------------------------|-------------------|------------------------------------------|----------------------------------|
| $\rightarrow$ C | a musemac          | hine.crm.salsal   | abs.org/ui/a | app/query/adq\ | Wizard?isStartTab=true |                   |                                          | ☆ 🕲 😩                            |
| Anne 🗥          | Salea CRM          | Single Address V  | ala 🔿 i      | Salea Engage   |                        |                   |                                          |                                  |
| ubby 🐝          |                    | onigie Address of | unum 💑       | Suisa Engage   |                        |                   |                                          |                                  |
| crm             |                    | S                 | earch 🖌      | ) 🔶 📥 I        | Manage 🔻 Reports       | 🕶 I Tools 👻 🍧     | 📸 🛨 🕶 Recent 👻                           | Need Help? 📭 DWarvel             |
| IDVANCED QI     | UERY WIZARD        |                   |              |                |                        |                   |                                          |                                  |
| UERY WIZAP      | RD                 |                   |              |                |                        |                   |                                          |                                  |
|                 |                    |                   |              |                |                        |                   |                                          |                                  |
|                 |                    |                   |              |                |                        |                   |                                          |                                  |
|                 |                    |                   |              |                |                        |                   |                                          | Import Create New Ouerv          |
| Saved Quer      | ries Built-in I    | Queries Sa        | aved Query F | lesults        |                        |                   |                                          |                                  |
|                 |                    |                   |              | _              |                        |                   |                                          |                                  |
|                 |                    |                   |              |                |                        |                   |                                          | •                                |
| Search a        | all columns:       |                   |              |                |                        | Show 10 v entries |                                          | ¢                                |
| ID              | Created            | Updated 🕴         | Author       | Туре           | Last Run               | 🔻 Smart Group     | Description                              |                                  |
| 2391            | 08/05/2019         | 03/03/2020        | DWarvel      | Donation       | Mar 3, 2020, 11:06:0   | 06 AM             | Annual Grants                            |                                  |
| 2533            | 09/26/2019         | 03/02/2020        | DWarvel      | Donation       | Mar 2, 2020, 1:58:37   | 7 PM              | Current and Pre Annual Grants restricted | Individual Giving- for Dashboard |
| 2479            | 08/27/2019         | 03/02/2020        | DWarvel      | Donation       | Mar 2, 2020, 1:53:54   | 1 PM              | Annual Unrestricted Individual Giving    |                                  |
| 2395            | 08/05/2019         | 03/02/2020        | DWarvel      | Donation       | Mar 2, 2020, 1:42:33   | 3 PM              | Endowment Campaign for Educator Exc      | ellence Gifts                    |
| 2059            | 03/12/2019         | 02/28/2020        |              | Donation       | Feb 28, 2020, 1:00:2   | 29 PM             | For TY Letters Mail Merge Export         |                                  |
| 2705            | 12/10/2019         | 02/28/2020        | DWarvel      | Donation       | Feb 28, 2020, 11:43    | :19 AM            | Annual Benefit Dinner                    |                                  |
| 2396            | 08/06/2019         | 02/28/2020        | DWarvel      | Donation       | Feb 28, 2020, 11:40    | :37 AM            | All Annual Social & Show Gifts           |                                  |
| 2397            | 08/07/2019         | 02/28/2020        | DWarvel      | Donation       | Feb 28, 2020, 11:30    | :13 AM            | Annual Restricted Individual Giving      |                                  |
| 2394            | 08/05/2019         | 02/28/2020        | DWarvel      | Donation       | Feb 28, 2020, 11:23    | :23 AM            | Circle of Friends                        |                                  |
| 2393            | 08/05/2019         | 02/28/2020        | DWarvel      | Donation       | Feb 28, 2020, 11:20    | :27 AM            | Annual Sponsorships                      |                                  |
| Showing 1       | to 10 of 147 entri | 25                |              |                |                        |                   |                                          | < 1 2 3 4 5 15 >                 |
|                 |                    |                   |              |                |                        |                   |                                          |                                  |
|                 |                    |                   |              |                |                        |                   |                                          |                                  |
| Defeast         |                    |                   |              |                |                        |                   |                                          |                                  |
| Refresh         |                    |                   |              |                |                        |                   |                                          |                                  |
|                 |                    |                   |              |                |                        |                   |                                          |                                  |
|                 |                    |                   |              |                |                        |                   |                                          |                                  |

| 🔉 Salsa CRM 🗙 🕂                                         |                                                                                 | - 0                                                                                                    | × |
|---------------------------------------------------------|---------------------------------------------------------------------------------|----------------------------------------------------------------------------------------------------|---|
| ← → C 🔒 musemachine.crm.salsalabs.org/ui/app/que        | ery/adqWizard?isStartTab=true                                                   | x 🛛                                                                                                    | : |
| 🏢 Apps 🔅 Salsa CRM 🛛 🚅 Single Address Valid 🔅 Salsa Eng | jage                                                                            |                                                                                                    |   |
| geo crm Search 🦳 🤇                                      | 🔎 🕶 Manage 👻 Reports 👻 🕇 Tools 👻 👬                                              | 🗙 👻 Recent 🗸 🛛 Need Help? 📴 DWarvel                                                                                                    | • |
| ADVANCED QUERY DONATION                                 |                                                                                 |                                                                                                    |   |
| QUERY WIZARD                                            |                                                                                 |                                                                                                    |   |
| Available Fields                                        | Criteria. Double-click on Available Fields or use the gear at the output Fields | Image: Select Output, Filter, and Sort fields.         Filter Fields         Campaign Campaign ID equals '2019-2020 Annual Gifts towards FY20 programs & operations and not attributed to a specific campaign effort. Generally encompasses all gifts, grants, & sponsorships.'         and Appeal Appeal Appeal D is one of 'Grant Application Grant Application' and ( Fund Items Payment Type does not equal 'Gift in the second general 'Gift' and 'Sort Fields         Fund Items Fund Name ascending       Campaign List As Name ascending         Piedge Fund Items Fund Name ascending       Campaign List As Name ascending |   |
| Output      Filter      Sort      Key                   | Merge Spouses Merge Exact Duplicate Results                                     | Ascending Descending                                                                                                    |   |
|                                                         |                                                                                 | Restart Wizard Back Next Finis                                                                                                    |   |

- Click Next
- After the results have populated, click Convert to Spreadsheet

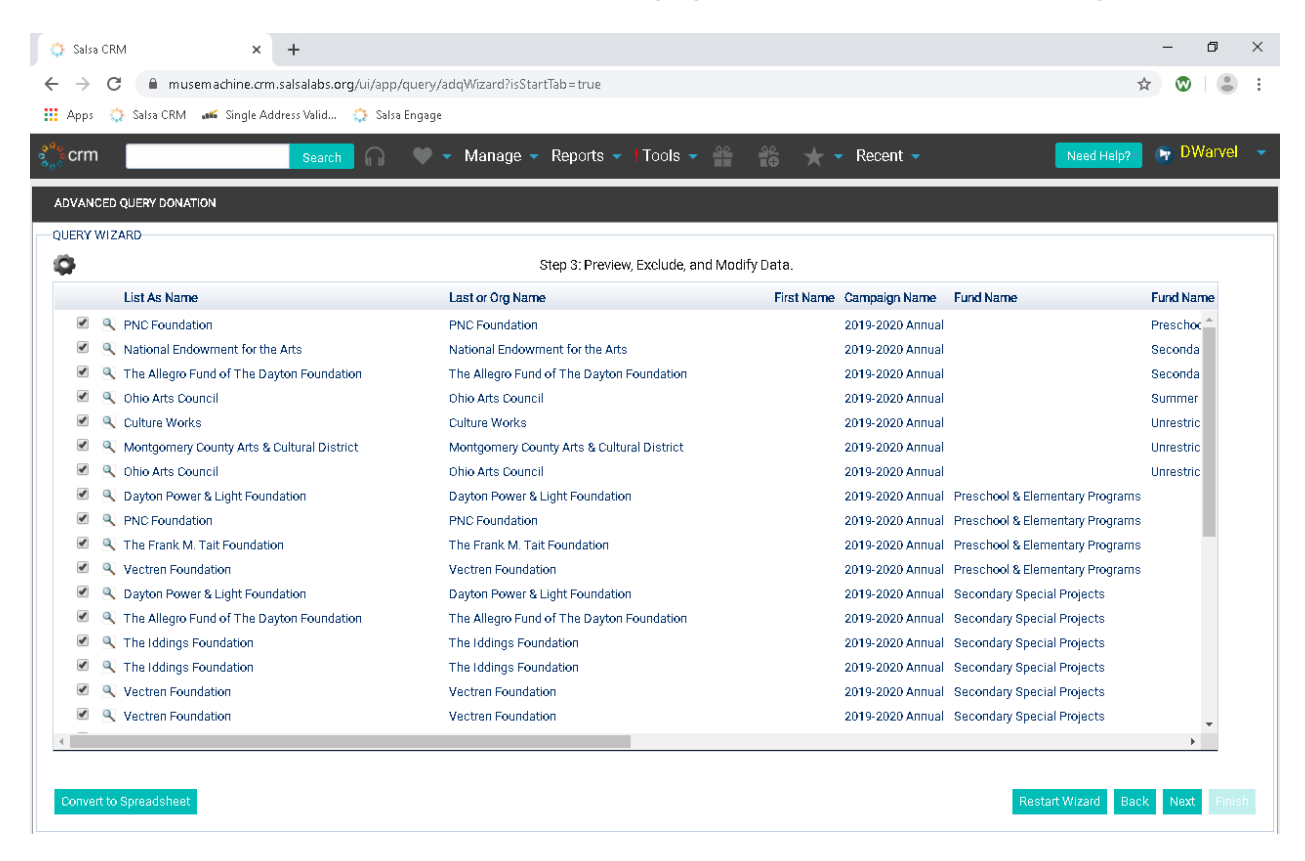

- The raw data that comes out of Salsa will need to be manipulated.
  - Move data in Fund Name2 into the Fund Name column.
  - In the Donation Amount Column Convert to Number
  - If there is a number in the Installment ID column, change the Donation Type from Donation to Pledge Payment
- Copy the data and paste into the table in the Scorecard, replacing the former data.
- Refresh both pivot tables.
- Ensure that the Summary data table total matches the All Grants pivot table total.
- Dev- Sponsorships tab contains all information for current fiscal year sponsorships.
  - o Run the Salsa Advanced Query Annual Sponsorships
    - Go to Reports→Queries→Advanced Query Wizard

| r.                                                |                                                 |                       |                            |                     |            |          |
|---------------------------------------------------|-------------------------------------------------|-----------------------|----------------------------|---------------------|------------|----------|
| 🔅 Salsa CRM                                       | × +                                             |                       |                            |                     | -          | 0 ×      |
| $\leftrightarrow$ $\rightarrow$ C $$ musemachine. | crm.salsalabs.org/ui/app/query/adqWizard?isStar | tTab=true             |                            |                     | ☆ 🕲        | • :      |
| 👖 Apps 🔅 Salsa CRM 🛛 🛋 Single                     | e Address Valid 🔅 Salsa Engage                  |                       |                            |                     |            |          |
| s <sup>ae</sup> e crm                             | Search 🎧 🔍 🗸 Manage 🗸                           | Reports 👻   Tools 👻 🧁 | 📸 ★ 🕶 Recent 🗸             | Need                | Help? 📭 DW | /arvel 👻 |
|                                                   |                                                 | Cultivation Report    |                            | _                   |            |          |
| v                                                 | QUICK STATS                                     | Membership Report     |                            | Configure 😤 🗶       |            |          |
|                                                   |                                                 | Performance Dashboard |                            |                     |            |          |
|                                                   | REPORTS                                         | Gifts                 |                            | Configure           |            |          |
| DonorPro Org                                      |                                                 | Schedule              | Re                         | port Date: 3/3/2020 |            |          |
|                                                   | Donor Detail Report                             | Queries               | Advanced Query Wizard      |                     |            |          |
|                                                   | Gifts received between 3/1/2020 and             | Email Reports         | Donation Statistics Wizard |                     |            |          |
| ADD WIDGETS                                       | Grand Received \$0.00                           |                       | Acknowledgment Wizard      |                     |            | _        |
|                                                   |                                                 |                       |                            |                     |            |          |

# Choose the Annual Sponsorships query

| Salsa CRM              |                     | × +               |              |               |                   |               |              |                       |                           | -                       | ٥       |
|------------------------|---------------------|-------------------|--------------|---------------|-------------------|---------------|--------------|-----------------------|---------------------------|-------------------------|---------|
| $\rightarrow$ C        | a musemach          | ine.crm.salsal    | abs.org/ui/a | pp/query/adq\ | Nizard?&lisStartT | ab=true?      |              |                       |                           | \$                      |         |
| Anns 🎌 S               | alsa CRM 🛛 🐗 S      | ingle Address Va  | did 🗥 S      | alsa Engage   |                   |               |              |                       |                           |                         |         |
| - 9 <del>6</del> 6 - 2 |                     | ingier laaress to |              | and engage    |                   |               |              |                       |                           |                         |         |
| crm                    |                     | S                 | earch 6      | ) 🔶 🗕         | Manage 🔻 Re       | eports 👻 🛛 To | ools 👻 🎽     | 📸 ★ 🔻 Recer           | nt 🕶                      | Need Help?              | DWarvel |
| VANCED QUI             | ERY WIZARD          |                   |              |               |                   |               |              |                       |                           |                         |         |
| ERY WIZAR              | )                   |                   |              |               |                   |               |              |                       |                           |                         |         |
|                        |                     |                   |              |               |                   |               |              |                       |                           |                         |         |
|                        |                     |                   |              |               |                   |               |              |                       |                           |                         |         |
|                        |                     |                   |              |               |                   |               |              |                       |                           | Import Oreste           | Now Oue |
| Saved Querie           | es Built-in Q       | ueries Sa         | wed Query R  | esults        |                   |               |              |                       |                           | rinport                 | New Que |
|                        |                     |                   |              |               |                   |               |              |                       |                           |                         |         |
|                        |                     |                   |              |               |                   |               |              |                       |                           |                         |         |
| Search all             | leolumns:           |                   |              |               |                   | Show          | 10 v entries |                       |                           | 0                       | :       |
| ID                     | Created             | Updated 🌢         | Author       | Type          | 🗄 Last Run        |               | Smart Group  | Description           |                           |                         |         |
| 2393                   | 08/05/2019          | 03/03/2020        | DWarvel      | Donation      | Mar 3, 2020,      | 11:21:45 AM   | ondit droup  | Annual Sponsorship    | 05                        |                         |         |
| 2391                   | 08/05/2019          | 03/03/2020        | DWarvel      | Donation      | Mar 3, 2020,      | 11:12:43 AM   |              | Annual Grants         | Annual Sponsorshir        | 15                      |         |
| 2533                   | 09/26/2019          | 03/02/2020        | DWarvel      | Donation      | Mar 2, 2020,      | 1:58:37 PM    |              | Current and Previo    | us Year Unrestricted Indi | vidual Giving- for Dash | board   |
| 2479                   | 08/27/2019          | 03/02/2020        | DWarvel      | Donation      | Mar 2, 2020,      | 1:53:54 PM    |              | Annual Unrestricted   | l Individual Giving       |                         |         |
| 2395                   | 08/05/2019          | 03/02/2020        | DWarvel      | Donation      | Mar 2, 2020,      | 1:42:33 PM    |              | Endowment Campa       | ign for Educator Exceller | ice Gifts               |         |
| 2059                   | 03/12/2019          | 02/28/2020        |              | Donation      | Feb 28, 2020      | , 1:00:29 PM  |              | For TY Letters Mail I | Merge Export              |                         |         |
| 2705                   | 12/10/2019          | 02/28/2020        | DWarvel      | Donation      | Feb 28, 2020      | , 11:43:19 AM |              | Annual Benefit Dinn   | ier                       |                         |         |
| 2396                   | 08/06/2019          | 02/28/2020        | DWarvel      | Donation      | Feb 28, 2020      | , 11:40:37 AM |              | All Annual Social & S | Show Gifts                |                         |         |
| 2397                   | 08/07/2019          | 02/28/2020        | DWarvel      | Donation      | Feb 28, 2020      | , 11:30:13 AM |              | Annual Restricted I   | ndividual Giving          |                         |         |
| 2394                   | 08/05/2019          | 02/28/2020        | DWarvel      | Donation      | Feb 28, 2020      | , 11:23:23 AM |              | Circle of Friends     |                           |                         |         |
| Showing 1 t            | to 10 of 147 entrie | s                 |              |               |                   |               |              |                       |                           | 1 2 3 4 5               | 15      |
| -                      |                     |                   |              |               |                   |               |              |                       |                           |                         |         |
|                        |                     |                   |              |               |                   |               |              |                       |                           |                         |         |
|                        |                     |                   |              |               |                   |               |              |                       |                           |                         |         |
| efresh                 |                     |                   |              |               |                   |               |              |                       |                           |                         |         |
|                        |                     |                   |              |               |                   |               |              |                       |                           |                         |         |
|                        |                     |                   |              |               |                   |               |              |                       |                           |                         |         |

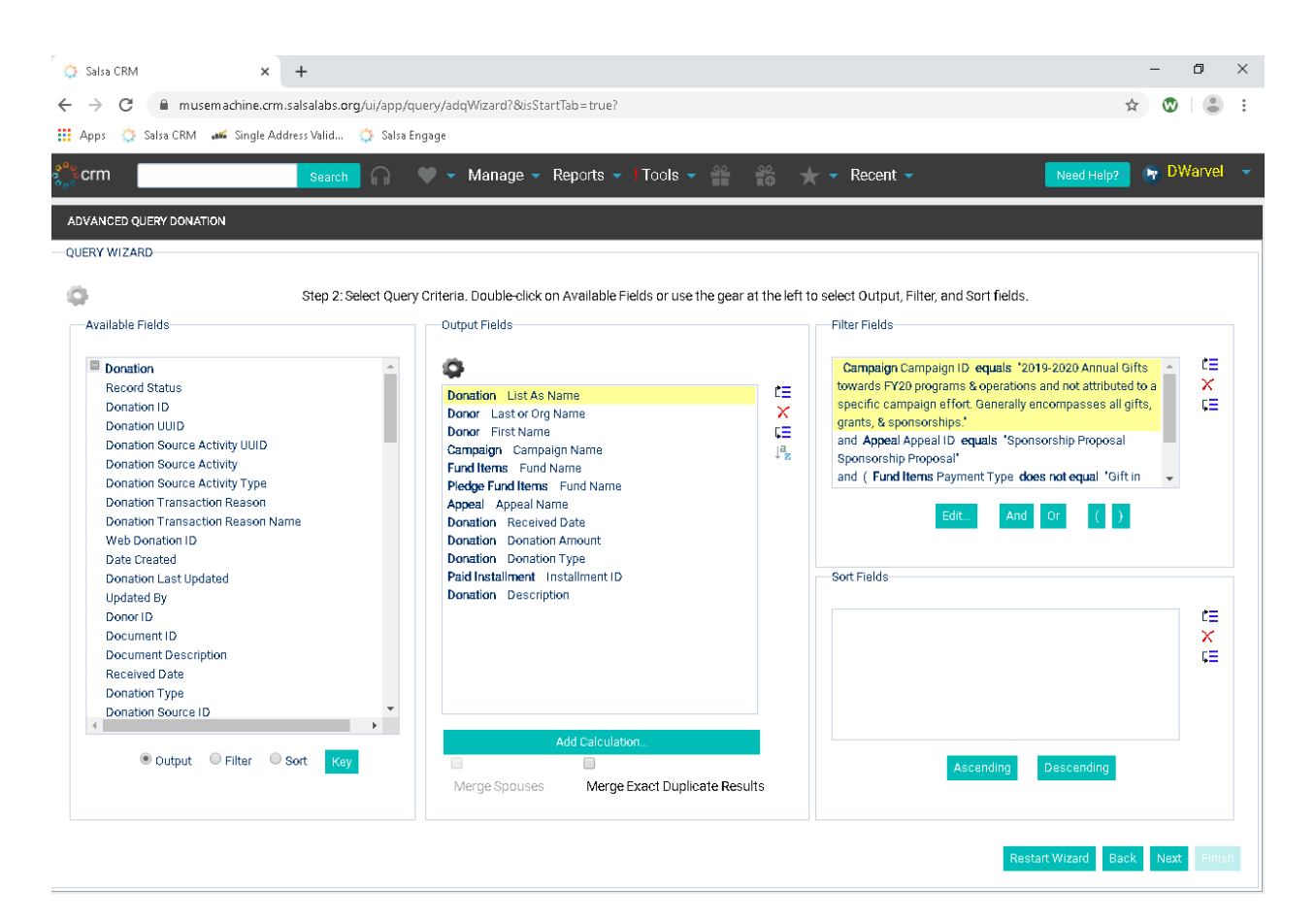

- Click Next
- After the results have populated, click Convert to Spreadsheet

| 🛟 Sals            | a CRN | 4 × +                                                            |                                           |             |                  |                                 | -               | ٥      | × |
|-------------------|-------|------------------------------------------------------------------|-------------------------------------------|-------------|------------------|---------------------------------|-----------------|--------|---|
| $\leftrightarrow$ | C     | musemachine.crm.salsalabs.org/ui/app/query/adqWiza               | rd?&isStartTab=true?                      |             |                  |                                 | ☆ 🐼             |        |   |
| · Anns            | 27    | Salsa CRM 🛛 🐗 Single Address Valid 🍈 Salsa Engage                |                                           |             |                  |                                 |                 |        |   |
|                   | ~~*   |                                                                  |                                           |             |                  |                                 |                 |        |   |
| <b>ern</b>        | ۱     | Search 🎧 🖤 🔻 Mar                                                 | nage 👻 Reports 👻 I Tools 👻 🎬              |             | ★ 🝷 Recent       | <ul> <li>Need H</li> </ul>      | leip? 🕞 DV      | /arvel |   |
| 453/44            |       |                                                                  |                                           |             |                  |                                 |                 |        |   |
| ADVAN             |       |                                                                  |                                           |             |                  |                                 |                 |        |   |
| QUERY             | WIZA  | ARD                                                              |                                           |             |                  |                                 |                 |        |   |
| ф.                |       |                                                                  | Step 3: Preview, Exclude, and Mo          | odify Data. |                  |                                 |                 |        |   |
|                   |       | List As Name                                                     | Last or Org Name                          | First Name  | Campaign Name    | Fund Name                       | Fund Name       |        |   |
| 1                 | ٩     | Key Bank                                                         | Key Bank                                  |             | 2019-2020 Annual |                                 | Preschool & Ele | -      |   |
| 1                 | ٩     | Key Bank                                                         | Key Bank                                  |             | 2019-2020 Annual | Preschool & Elementary Programs |                 |        |   |
| 1                 | ٩     | Jackie Lockwood                                                  | Lockwood                                  | Jackie      | 2019-2020 Annual | Secondary Programs              |                 |        |   |
| 1                 | ٩     | Patti Giering                                                    | Giering                                   | Patricia    | 2019-2020 Annual | Student Performance             |                 |        |   |
| 1                 | ٩     | The Dupps Company Charitable Foundation                          | The Dupps Company                         |             | 2019-2020 Annual | Preschool & Elementary Programs |                 |        |   |
| 1                 | ٩     | The Jesse and Caryl D. Philips Foundation                        | The Jesse and Caryl D. Philips Foundation |             | 2019-2020 Annual |                                 | Student Perform |        |   |
| -                 | ٩     | The Mary H. Kittredge Fund                                       | The Mary H. Kittredge Fund                |             | 2019-2020 Annual | Summer Institute                |                 |        |   |
| •                 | ٩     | Centerville Noon Optimist Club                                   | Centerville Noon Optimist Club            |             | 2019-2020 Annual | Secondary Special Projects      |                 |        |   |
| 1                 | ٩     | Hartzell Propeller, Inc.                                         | Hartzell Propeller, Inc.                  |             | 2019-2020 Annual |                                 | Secondary Prog  |        |   |
| 1                 | ٩     | Cargill, Inc.                                                    | Cargill, Inc.                             |             | 2019-2020 Annual | Preschool & Elementary Programs |                 |        |   |
| •                 | ٩     | The Schiewetz Foundation                                         | The Schiewetz Foundation                  |             | 2019-2020 Annual | Student Performance             |                 |        |   |
| •                 | ٩     | Dr. & Mrs. Robert Goldenberg                                     | Goldenberg                                | Debby       | 2019-2020 Annual |                                 | Secondary Prog  |        |   |
| 1                 | ٩     | Dr. & Mrs. Robert Goldenberg                                     | Goldenberg                                | Debby       | 2019-2020 Annual | Secondary Programs              |                 |        |   |
| •                 | ٩     | Jackie Lockwood                                                  | Lockwood                                  | Jackie      | 2019-2020 Annual | Summer Institute                |                 |        |   |
| 1                 | ٩     | Anonymous                                                        | Kunesh                                    | Sarah       | 2019-2020 Annual | Secondary Programs              |                 |        |   |
| 1                 | ٩     | Anonymous                                                        | Campbell Zopf                             | Mary        | 2019-2020 Annual | Secondary Programs              |                 |        |   |
| 4                 | ٩     | Zenith Advisory Group Jay A. Grandfield, CRPC Investment Advisor | Zenith Advisory Group                     |             | 2019-2020 Annual |                                 | Secondary Prog  | -      |   |
| -                 |       |                                                                  |                                           |             |                  |                                 |                 |        |   |

- The raw data that comes out of Salsa will need to be manipulated.
  - Move data in Fund Name2 into the Fund Name column.
  - In the Donation Amount Column Convert to Number
  - If there is a number in the Installment ID column, change the Donation Type from Donation to Pledge Payment
- Copy the data and paste into the table in the Scorecard, replacing the former data.
- Refresh both pivot tables.
- Ensure that the Summary data table total matches the All Sponsorships pivot table total.
- **Dev- Circle of Friends** tab contains all information for all gifts related to the Circle of Friends campaign.
  - Run the Salsa Advanced Query Circle of Friends

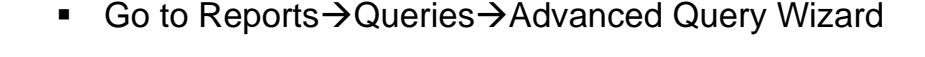

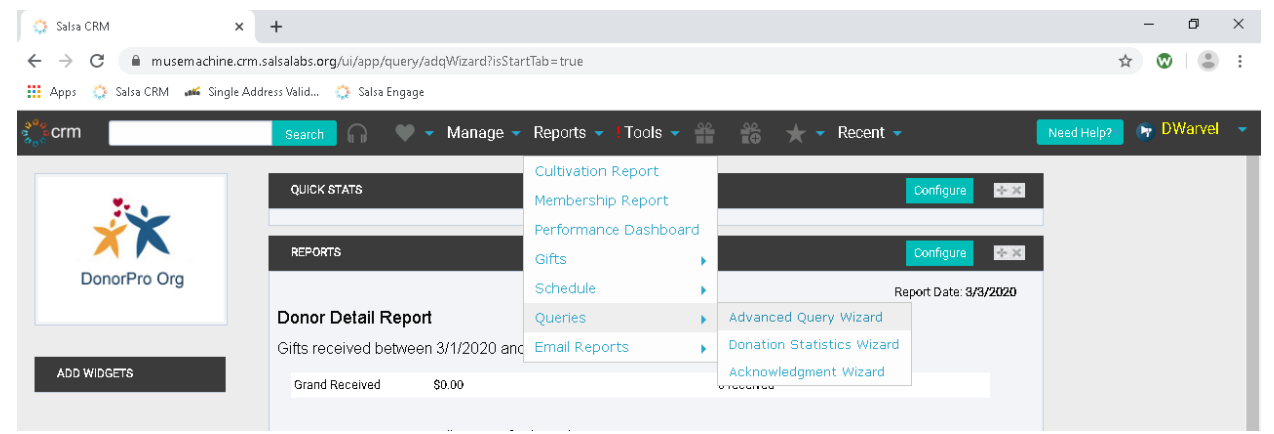

• Choose the *Circle of Friends* query

|                                                                           |                                                                                                    | Se                                                                                                    | arch                                                                      | ) 🔶 🗕 🖡                                                                                      | Aanage 👻 Reports 👻 I To                                                                                                    | ols 🗝 🍟 🔒       | 🖨 🛨 🕶 Recent 🚽                                                                                                    | Need Help? 🛛 📭 DWarv                         |
|---------------------------------------------------------------------------|----------------------------------------------------------------------------------------------------|----------------------------------------------------------------------------------------------------|---------------------------------------------------------------------------|----------------------------------------------------------------------------------------------|----------------------------------------------------------------------------------------------------|-----------------|----------------------------------------------------------------------------------------------------|----------------------------------------------|
| ANCED Q                                                                   | UERY WIZARD                                                                                                    |                                                                                                    |                                                                           |                                                                                              |                                                                                                    |                 |                                                                                                    |                                              |
| ERY WIZAR                                                                 | RD                                                                                                    |                                                                                                    |                                                                           |                                                                                              |                                                                                                    |                 |                                                                                                    |                                              |
|                                                                           |                                                                                                    |                                                                                                    |                                                                           |                                                                                              |                                                                                                    |                 |                                                                                                    |                                              |
|                                                                           |                                                                                                    |                                                                                                    |                                                                           |                                                                                              |                                                                                                    |                 |                                                                                                    |                                              |
|                                                                           |                                                                                                    |                                                                                                    |                                                                           |                                                                                              |                                                                                                    |                 |                                                                                                    | Import Create New O                          |
| aved Quei                                                                 | ries Built-in Que                                                                                                    | eries Sa                                                                                                    | ved Query R                                                               | lesults                                                                                      |                                                                                                    |                 |                                                                                                    |                                              |
|                                                                           |                                                                                                    |                                                                                                    |                                                                           |                                                                                              |                                                                                                    |                 |                                                                                                    |                                              |
|                                                                           |                                                                                                    |                                                                                                    |                                                                           |                                                                                              |                                                                                                    |                 |                                                                                                    | ~                                            |
| Search a                                                                  | all columns:                                                                                                    |                                                                                                    |                                                                           |                                                                                              | Show                                                                                                    | 10 • entries    |                                                                                                    | *                                            |
| ID                                                                        | 🕴 Created 🔅 L                                                                                                    | Jpdated 🕴                                                                                                    | Author                                                                    | 🕴 Type 👘                                                                                     | Last Run y 💡                                                                                                    | Smart Group 🛛 🕴 | Description                                                                                                    |                                              |
| 2394                                                                      | 08/05/2019 0                                                                                                    | 03/03/2020                                                                                                    | DWarvel                                                                   | Donation                                                                                     | Mar 3, 2020, 11:33:22 AM                                                                                                    |                 | Circle of Friends                                                                                                    |                                              |
| 2393                                                                      | 00/05/0010                                                                                                    | 13/03/2020                                                                                                    | DWarvel                                                                   | Donation                                                                                     | Mar 3, 2020, 11:24:29 AM                                                                                                    |                 | Annual Sponsorships Circle of Friends                                                                                                    |                                              |
|                                                                           | 00/03/2019 0                                                                                                    | 00,00,2020                                                                                                    |                                                                           |                                                                                              |                                                                                                    |                 | Annual Consta                                                                                                    |                                              |
| 2391                                                                      | 08/05/2019 0                                                                                                    | 3/03/2020                                                                                                    | DWarvel                                                                   | Donation                                                                                     | Mar 3, 2020, 11:12:43 AM                                                                                                    |                 | Annual Grants                                                                                                    |                                              |
| 2391<br>2533                                                              | 08/05/2019 0                                                                                                    | )3/03/2020<br>)3/02/2020                                                                                                   | DWarvel<br>DWarvel                                                        | Donation<br>Donation                                                                         | Mar 3, 2020, 11:12:43 AM<br>Mar 2, 2020, 1:58:37 PM                                                                                                    |                 | Current and Previous Year Unrestricted Inc                                                                                                    | dividual Giving- for Dashboard               |
| 2391<br>2533<br>2479                                                      | 08/05/2019 C<br>08/05/2019 C<br>09/26/2019 C<br>08/27/2019 C                                                                                                 | 03/03/2020<br>03/02/2020<br>03/02/2020                                                                                     | DWarvel<br>DWarvel<br>DWarvel                                             | Donation<br>Donation<br>Donation                                                             | Mar 3, 2020, 11:12:43 AM<br>Mar 2, 2020, 1:58:37 PM<br>Mar 2, 2020, 1:53:54 PM                                                                                                    |                 | Annual Grants<br>Current and Previous Year Unrestricted Ind<br>Annual Unrestricted Individual Giving                                                                                                    | dividual Giving- for Dashboard               |
| 2391<br>2533<br>2479<br>2395                                              | 08/05/2019 C<br>08/05/2019 C<br>09/26/2019 C<br>08/27/2019 C<br>08/05/2019 C                                                                                 | 03/03/2020<br>03/02/2020<br>03/02/2020<br>03/02/2020                                                                       | DWarvel<br>DWarvel<br>DWarvel<br>DWarvel                                  | Donation<br>Donation<br>Donation<br>Donation                                                 | Mar 3, 2020, 11:12:43 AM<br>Mar 2, 2020, 1:58:37 PM<br>Mar 2, 2020, 1:53:54 PM<br>Mar 2, 2020, 1:42:33 PM                                                                                                    |                 | Annual Grants<br>Current and Previous Year Unrestricted Inc<br>Annual Unrestricted Individual Giving<br>Endowment Campaign for Educator Excelle                                                                                                    | dividual Giving- for Dashboard<br>ence Gifts |
| 2391<br>2533<br>2479<br>2395<br>2059                                      | 08/05/2019 C<br>08/05/2019 C<br>09/26/2019 C<br>08/27/2019 C<br>08/05/2019 C<br>03/12/2019 C                                                                 | 03/03/2020<br>03/02/2020<br>03/02/2020<br>03/02/2020<br>03/02/2020                                                         | DWarvel<br>DWarvel<br>DWarvel<br>DWarvel                                  | Donation<br>Donation<br>Donation<br>Donation<br>Donation                                     | Mar 3, 2020, 11:12:43 AM<br>Mar 2, 2020, 1:58:37 PM<br>Mar 2, 2020, 1:53:54 PM<br>Mar 2, 2020, 1:42:33 PM<br>Feb 28, 2020, 1:00:29 PM                                                                                                    |                 | Annual Grancs<br>Current and Previous Year Unrestricted Ind<br>Annual Unrestricted Individual Giving<br>Endowment Campaign for Educator Excelle<br>For TY Letters Mail Merge Export                                                                                                   | dividual Giving- for Dashboard<br>ence Gifts |
| 2391<br>2533<br>2479<br>2395<br>2059<br>2705                              | 08/05/2019 C<br>08/05/2019 C<br>09/26/2019 C<br>08/27/2019 C<br>08/05/2019 C<br>03/12/2019 C                                                                 | 03/03/2020<br>03/02/2020<br>03/02/2020<br>03/02/2020<br>03/02/2020<br>02/28/2020<br>02/28/2020                             | DWarvel<br>DWarvel<br>DWarvel<br>DWarvel<br>DWarvel                       | Donation<br>Donation<br>Donation<br>Donation<br>Donation<br>Donation                         | Mar 3, 2020, 11:12:43 AM<br>Mar 2, 2020, 1:58:37 PM<br>Mar 2, 2020, 1:53:54 PM<br>Mar 2, 2020, 1:33:54 PM<br>Feb 28, 2020, 1:00:29 PM<br>Feb 28, 2020, 11:43:19 AM                                                                                       |                 | Annual Grants<br>Current and Previous Year Unrestricted Inc<br>Annual Unrestricted Individual Giving<br>Endowment Campaign for Educator Excelle<br>For TY Letters Mail Merge Export<br>Annual Benefit Dinner                                                                          | dividual Giving- for Dashboard<br>ance Gifts |
| 2391<br>2533<br>2479<br>2395<br>2059<br>2705<br>2396                      | 08/05/2019 C<br>08/05/2019 C<br>08/27/2019 C<br>08/05/2019 C<br>03/12/2019 C<br>12/10/2019 C<br>08/06/2019 C                                                 | 03/03/2020<br>03/02/2020<br>03/02/2020<br>03/02/2020<br>03/02/2020<br>02/28/2020<br>02/28/2020<br>02/28/2020               | DWarvel<br>DWarvel<br>DWarvel<br>DWarvel<br>DWarvel                       | Donation<br>Donation<br>Donation<br>Donation<br>Donation<br>Donation<br>Donation             | Mar 3, 2020, 11:12:43 AM<br>Mar 2, 2020, 1:58:37 PM<br>Mar 2, 2020, 1:53:54 PM<br>Mar 2, 2020, 1:42:33 PM<br>Feb 28, 2020, 1:42:33 PM<br>Feb 28, 2020, 11:43:19 AM<br>Feb 28, 2020, 11:40:37 AM                                                          |                 | Annual Grants<br>Current and Previous Year Unrestricted Ind<br>Annual Unrestricted Individual Giving<br>Endowment Campaign for Educator Excelle<br>For TV Letters Mail Merge Export<br>Annual Benefit Dinner<br>All Annual Social & Show Gifts                                        | dividual Giving- for Dashboard<br>ance Gifts |
| 2391<br>2533<br>2479<br>2395<br>2059<br>2705<br>2396<br>2397              | 08/05/2019 C<br>08/05/2019 C<br>09/26/2019 C<br>08/05/2019 C<br>08/05/2019 C<br>03/12/2019 C<br>03/12/2019 C<br>08/06/2019 C<br>08/06/2019 C                 | 03/03/2020<br>03/02/2020<br>03/02/2020<br>03/02/2020<br>03/02/2020<br>02/28/2020<br>02/28/2020<br>02/28/2020<br>02/28/2020 | DWarvel<br>DWarvel<br>DWarvel<br>DWarvel<br>DWarvel<br>DWarvel<br>DWarvel | Donation<br>Donation<br>Donation<br>Donation<br>Donation<br>Donation<br>Donation<br>Donation | Mar 3, 2020, 11:12:43 AM<br>Mar 2, 2020, 1:58:37 PM<br>Mar 2, 2020, 1:53:54 PM<br>Mar 2, 2020, 1:42:33 PM<br>Feb 28, 2020, 1:00:29 PM<br>Feb 28, 2020, 11:43:19 AM<br>Feb 28, 2020, 11:40:37 AM<br>Feb 28, 2020, 11:30:13 AM                             |                 | Annual Grants<br>Current and Previous Year Unrestricted Inc<br>Annual Unrestricted Individual Giving<br>Endowment Campaign for Educator Excelle<br>For TY Letters Mail Merge Export<br>Annual Benefit Dinner<br>All Annual Social & Show Gifts<br>Annual Restricted Individual Giving | dividual Giving- for Dashboard<br>ence Gifts |
| 2391<br>2533<br>2479<br>2395<br>2059<br>2705<br>2396<br>2397<br>Showing 1 | 08/05/2019 C<br>09/26/2019 C<br>08/27/2019 C<br>08/05/2019 C<br>08/05/2019 C<br>03/12/2019 C<br>08/06/2019 C<br>08/06/2019 C<br>08/07/2019 C<br>08/07/2019 C | 03/03/2020<br>03/02/2020<br>03/02/2020<br>03/02/2020<br>03/02/2020<br>02/28/2020<br>02/28/2020<br>02/28/2020<br>02/28/2020 | DWarvel<br>DWarvel<br>DWarvel<br>DWarvel<br>DWarvel<br>DWarvel<br>DWarvel | Donation<br>Donation<br>Donation<br>Donation<br>Donation<br>Donation<br>Donation             | Mar 3, 2020, 11:12:43 AM<br>Mar 2, 2020, 1:58:37 PM<br>Mar 2, 2020, 1:53:54 PM<br>Mar 2, 2020, 1:53:54 PM<br>Feb 28, 2020, 1:42:33 PM<br>Feb 28, 2020, 1:00:29 PM<br>Feb 28, 2020, 11:43:19 AM<br>Feb 28, 2020, 11:40:37 AM<br>Feb 28, 2020, 11:30:13 AM |                 | Annual Grants<br>Current and Previous Year Unrestricted Ind<br>Annual Unrestricted Individual Giving<br>Endowment Campaign for Educator Excelle<br>For TY Letters Mail Merge Export<br>Annual Benefit Dinner<br>All Annual Social & Show Gifts<br>Annual Restricted Individual Giving | dividual Giving- for Dashboard               |

 Click Next, after the results have populated, click Convert to Spreadsheet

|                                                                                                    | RM × -                                                                        | +                              |                      |                                        |                      |                      |                                  |                                        | -                                | ٥            |
|----------------------------------------------------------------------------------------------------|-------------------------------------------------------------------------------|--------------------------------|----------------------|----------------------------------------|----------------------|----------------------|----------------------------------|----------------------------------------|----------------------------------|--------------|
| $\rightarrow$ (                                                                                                    | C 🔒 musemachine.crm.sa                                                        | alsalabs.org/ui/app/query/adq\ | Wizard?&isSt         | tartTab=true?                          |                      |                      |                                  |                                        | ☆                                | 8 I (        |
| Apps                                                                                                    | 🔅 Salsa CRM 🛛 🚜 Single Addre                                                  | 255 Valid 🎲 Salsa Engage       |                      |                                        |                      |                      |                                  |                                        |                                  |              |
|                                                                                                    |                                                                               |                                |                      |                                        |                      | 10 A B               |                                  | _                                      |                                  | DWIon        |
| crm                                                                                                    |                                                                               | Search                         | Manage 🥆             | Reports 🔻 I                            |                      | 🕞 📉 🔻 Recer          | nt 🔻                             |                                        | Need Help?                       | Davara       |
| VANCE                                                                                                    | D QUERY DONATION                                                              |                                |                      |                                        |                      |                      |                                  |                                        |                                  |              |
| ERY WI                                                                                                    | ZARD                                                                          |                                | 1                    |                                        |                      |                      |                                  |                                        |                                  |              |
|                                                                                                    |                                                                               |                                |                      | Ctop 2: Draviour I                     | voludo, and Modify F | lata                 |                                  |                                        |                                  |              |
| ·                                                                                                    | 11 J. A. M.                                                                   |                                |                      |                                        |                      | 5 11                 | 4 151                            | B 1 15 1                               |                                  |              |
|                                                                                                    | LIST AS Name                                                                  | Last or Urg Name               | First Name           | Campaign Name                          | Fund Name            | Fund Name            | Appeal Name                      | Received Date                          | Donation Amount                  | Donatic      |
|                                                                                                    | Albert & Susan Asebrook                                                       | Asebrook                       | Albert               | Circle of Friends                      |                      | Secondary Programs   | 2018 COF                         | 2017-08-21                             | 1,250.00                         | Pied         |
|                                                                                                    | Mary Campbell Zopr                                                            | Campoen Zopr                   | Interv               | Circle of Friends                      |                      | Secondary Programs   | 2018 COF                         | 2017-08-21                             | 1,250.00                         | Pled         |
|                                                                                                    | Crong & Margaret Llaga                                                        | Giernig                        | John                 | Circle of Friends                      | Conordon: Drograma   | Secondary Programs   | 2018 COF                         | 2017-08-21                             | 1,250.00                         | Pieu         |
|                                                                                                    | V Franz & Margaret Hoge                                                       | Roye                           | Franz                | Circle of Friends                      | Secondary Programs   |                      | 2018 COF                         | 2017-09-06                             | 1,250.00                         | Don          |
|                                                                                                    | V Janet Grau                                                                  | Oraur                          | Janet                | Circle of Friends                      | Secondary Programs   |                      | 2016 CUP                         | 2017-09-10                             | 1,250.00                         | Don          |
|                                                                                                    |                                                                               | Lorrentes                      | Linchart             | Circle of Friends                      | Secondary Programs   | Percenden: Programa  | 2021 00F                         | 2017-10-12                             | 1,250.00                         | Diad         |
|                                                                                                    | Neibert L. Lemaster                                                           | Denie                          | Christenhar          | Circle of Friends                      | Pagandan: Programa   | Secondary Programs   | 2010 COF                         | 2017-11-10                             | 1,250.00                         | Dog          |
|                                                                                                    | Marcha & Staphan Goldhara                                                     | Coldborg                       | Stophon              | Circle of Friends                      | Secondary Programs   |                      | 2010 COF                         | 2017-11-10                             | 1,250.00                         | Don          |
|                                                                                                    | Marsha & Stephen Goldberg                                                     | Acobrack                       | Albort               | Circle of Friends                      | Secondary Programs   |                      | 2018 COF                         | 2017-12-06                             | 1,250.00                         | Don          |
|                                                                                                    | Moroba & Ptenhan Coldhara                                                     | Reldhere                       | Rtophon              | Circle of Friends                      | Secondary Programs   |                      | 2010 COF                         | 2017-12-01                             | 1,250.00                         | Don          |
|                                                                                                    | Marsha & Stephen Goldberg                                                     | Show                           | Monico               | Circle of Friends                      | Secondary Programs   | Recordery Programs   | 2020 COF                         | 2017-12-01                             | 1,250.00                         | Plad         |
| -                                                                                                    | Monica Show                                                                   | Show                           | Monica               | Circle of Friende                      | Secondary Programs   | occondary mogratilis | 2018 CoF                         | 2018-01-14                             | 1,250.00                         | Don          |
| 1 0                                                                                                    | S INCLUCE OF ONE                                                              | L services                     | Herbert              | Circle of Friende                      | Secondary Programs   |                      | 2018 CoF                         | 2018-01-20                             | 1 250 00                         | Don          |
| <ul> <li>Image: Constraint of the second second</li></ul> | University of the Hernester                                                   | l emaster                      | - raibaic            | onoid or rinellus                      | occondary mogratilis |                      | 2010/00/                         | 2010/01/23                             | .,200.00                         | 2011         |
|                                                                                                    | Herbert L. Lemaster Anonymous                                                 | Giering                        | John                 | Circle of Friends                      | Secondary Programs   |                      | 2018 CoE                         | 2018-03-24                             | 1 000 00                         | 1200         |
|                                                                                                    | <ul> <li>Herbert L. Lemaster</li> <li>Anonymous</li> <li>Anonymous</li> </ul> | Giering                        | John                 | Circle of Friends                      | Secondary Programs   | Secondary Programs   | 2018 CoF<br>2019 CoF             | 2018-03-24                             | 1,000.00                         | Don          |
| × • • • • • • • • • • • • • • • • • • •                                                                                                    | Herbert L. Lemaster     Anonymous     Anonymous     Anonymous                 | Lemaster<br>Giering<br>Giering | John<br>John<br>John | Circle of Friends<br>Circle of Friends | Secondary Programs   | Secondary Programs   | 2018 CoF<br>2019 CoF<br>2020 CoF | 2018-03-24<br>2017-08-21<br>2017-08-21 | 1,000.00<br>1,250.00<br>1,250.00 | Pled<br>Pled |

- The raw data that comes out of Salsa will need to be manipulated.
  - In the Donation Amount Column Convert to Number
  - If there is a number in the Installment ID column, change the Donation Type from Donation to Pledge Payment
- Copy the data and paste into the table in the Scorecard, replacing the former data.
- Refresh the pivot table.
- Ensure that the Summary data table total matches the pivot table total.
- **Dev- Unrestricted** tab contains all information for current fiscal year unrestricted gifts.
  - Run the Salsa Advanced Query Annual Unrestricted Individual Giving
    - Go to Reports→Queries→Advanced Query Wizard

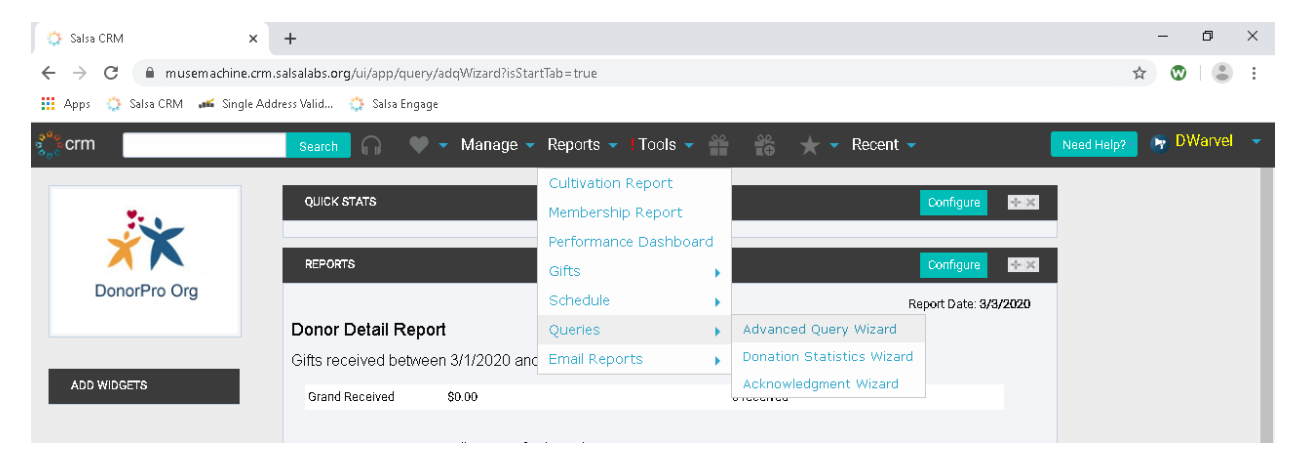

Choose the Annual Unrestricted Individual Giving query

| C  M  Musemachine.crm.salsalabs.org/ui/a  Salsa CRM  Single Address Valid  Salsa CRM  Search  NCED QUERY WIZARD  YWIZARD  Yed Queries  Built-in Queries  Saved Query Re             | pp/query/adqWizard?&üsStart<br>alsa Engage | Tab=true?<br>Reports ✓ Tools ✓ 🔐 | n n n n n n n n n n n n n n n n n n n                                                                                                    | ☆ ♥ ● Need Help? ♥ DWarvel Import Create New Query |
|----------------------------------------------------------------------------------------------------|--------------------------------------------|----------------------------------|----------------------------------------------------------------------------------------------------|----------------------------------------------------|
| ps 🔅 Salsa CRM <table-cell-columns> Single Address Valid 🔅 S<br/>m Search n<br/>NCED QUERY WIZARD<br/>Y WIZARD<br/>Yed Queries Built-in Queries Saved Query Re</table-cell-columns> | alsa Engage<br>Manage - R<br>sults         | Reports 🕶 🕈 Tools 💌 🚔            | ngent - Recent -                                                                                                    | Need Help? 🕞 DWarvel                               |
| m Search ANCED QUERY WIZARD<br>Y WIZARD<br>red Queries Built-in Queries Saved Query Re                                                                                              | w ♥ ▼ Manage ▼ R                           | teports 👻 🕈 Tools 👻 🎬            | necent ▼                                                                                                    | Need Help? 🕞 DWarvel                               |
| m Search MCED QUERY WIZARD<br>Y WIZARD<br>red Queries Built-in Queries Saved Query Re                                                                                               | ) V V Manage V R                           | eports 🗸 Tools 🗸 🎬               | n konstruktur versten konstruktur versten kon | Naed Help? (r DWarvel                              |
| NCED QUERY WIZARD<br>Y WIZARD<br>red Queries Built-in Queries Saved Query Ro                                                                                                    | sults                                      |                                  |                                                                                                    | Import Create New Query                            |
| Y WIZARD red Queries Built-in Queries Saved Query Re                                                                                                    | sults                                      |                                  |                                                                                                    | Import Create Naw Query                            |
| red Queries Built-in Queries Saved Query Re                                                                                                    | sults                                      |                                  |                                                                                                    | Import Create New Query                            |
| red Queries Built-in Queries Saved Query Re                                                                                                    | sults                                      |                                  |                                                                                                    | Import Create New Query                            |
| ved Queries Built-in Queries Saved Query Re                                                                                                    | asults                                     |                                  |                                                                                                    | Import Create New Query                            |
| ved Queries Built-in Queries Saved Query Re                                                                                                    | esults                                     |                                  |                                                                                                    |                                                    |
|                                                                                                    |                                            |                                  |                                                                                                    |                                                    |
|                                                                                                    |                                            |                                  |                                                                                                    |                                                    |
|                                                                                                    |                                            |                                  |                                                                                                    |                                                    |
| earch all columns:                                                                                                    |                                            | Show 10 v entrie                 | es                                                                                                    | ٥                                                  |
| ) 🕴 Created 🍦 Updated 🔶 Author                                                                                                    | 🕴 Type 🛛 🕴 Last Run                        | 🔻 Smart Group                    | 🕴 🕴 Description                                                                                                    |                                                    |
| 479 08/27/2019 03/03/2020 DWarvel                                                                                                    | Donation Mar 3, 2020,                      | 11:40:59 AM                      | Annual Unrestricted Individual Giving                                                                                                    | ]                                                  |
| 394 08/05/2019 03/03/2020 DWarvel                                                                                                    | Donation Mar 3, 2020,                      | 11:35:34 AM                      | Circle of Friends                                                                                                    | Annual Unrestricted Individual Givi                |
| 393 08/05/2019 03/03/2020 DWarvel                                                                                                    | Donation Mar 3, 2020,                      | 11:24:29 AM                      | Annual Sponsorships                                                                                                    |                                                    |
| 391 08/05/2019 03/03/2020 DWarvel                                                                                                    | Donation Mar 3, 2020,                      | 11:12:43 AM                      | Annual Grants                                                                                                    |                                                    |
| 533 09/26/2019 03/02/2020 DWarvel                                                                                                    | Donation Mar 2, 2020,                      | 1:58:37 PM                       | Current and Previous Year Unrestric                                                                                                    | ed Individual Giving- for Dashboard                |
| 395 08/05/2019 03/02/2020 DWarvel                                                                                                    | Donation Mar 2, 2020,                      | 1:42:33 PM                       | Endowment Campaign for Educator                                                                                                    | Excellence Gifts                                   |
| 03/12/2019 02/28/2020                                                                                                    | Donation Feb 28, 2020                      | 0, 1:00:29 PM                    | For TY Letters Mail Merge Export                                                                                                    |                                                    |
| 705 12/10/2019 02/28/2020 DWarvel                                                                                                    | Donation Feb 28, 2020                      | D, 11:43:19 AM                   | Annual Benefit Dinner                                                                                                    |                                                    |
| 396 08/06/2019 02/28/2020 DWarvel                                                                                                    | Donation Feb 28, 2020                      | D, 11:40:37 AM                   | All Annual Social & Show Gifts                                                                                                    |                                                    |
| 397 08/07/2019 02/28/2020 DWarvel                                                                                                    | Donation Feb 28, 2020                      | D, 11:30:13 AM                   | Annual Restricted Individual Giving                                                                                                    |                                                    |
| nowing 1 to 10 of 147 entries                                                                                                    |                                            |                                  |                                                                                                    | < 1 2 3 4 5 15 🗖                                   |
|                                                                                                    |                                            |                                  |                                                                                                    |                                                    |
|                                                                                                    |                                            |                                  |                                                                                                    |                                                    |
| _                                                                                                    |                                            |                                  |                                                                                                    |                                                    |
| esh                                                                                                    |                                            |                                  |                                                                                                    |                                                    |
|                                                                                                    |                                            |                                  |                                                                                                    | _                                                  |
|                                                                                                    |                                            |                                  |                                                                                                    | Ne                                                 |

| 🔅 Salsa CRM 🗙 🕂                                                                                                    |                                                                                                    | – 0 ×                                                                                                    |
|----------------------------------------------------------------------------------------------------|----------------------------------------------------------------------------------------------------|----------------------------------------------------------------------------------------------------|
| ← → C   musemachine.crm.salsalabs.org/ui/app/qu                                                                                                    | uery/adqWizard?&isStartTab=true?                                                                                                    | ☆ 🕲   🍮 🗄                                                                                                    |
| 👖 Apps 🔅 Salsa CRM 🖋 Single Address Valid 🔅 Salsa Er                                                                                                    | ngage                                                                                                    |                                                                                                    |
| Search Search                                                                                                    | 🔍 🔹 Manage 🔹 Reports 🔹 Tools 🔹 🎬 👘                                                                                                    | Recent - Need Help? P DWarvel -                                                                                                    |
| ADVANCED QUERY DONATION                                                                                                    |                                                                                                    |                                                                                                    |
| QUERY WIZARD                                                                                                    |                                                                                                    |                                                                                                    |
| Step 2: Select Query                                                                                                    | Criteria. Double-click on Available Fields or use the gear at the left                                                                                                    | to select Output, Filter, and Sort fields.                                                                                                    |
| Available Fields                                                                                                    | Output Fields                                                                                                    | Filter Fields                                                                                                    |
| Donation     Record Status     Donation ID     Donation UUD     Donation Source Activity UUD     Donation Source Activity     Donation Source Activity     Donation Transaction Reason     Donation Transaction Reason     Donation Last Updated     Updated By     Donor ID     Document ID     Document D     Document D | Donation List As Name<br>Donor List As Name<br>Donor First Name<br>Campaign Campaign Name<br>Fund Items Fund Name<br>Piedge Fund Items Fund Name<br>Appeal Appeal Name<br>Donation Received Date<br>Donation Donation Amount<br>Donation Donation Type<br>Paid Installment Installment ID | Campaign Campaign ID equals '2019-2020 Annual Gifts<br>towards FY20 programs & operations and not attributed to a<br>specific campaign effort. Generally encompasses all gifts,<br>grants, & sponsorships:<br>and Appeal Appeal ID is not one of 'Grant Application<br>Grant Application', 'Sponsorship Proposal Sponsorship<br>Proposal'<br>Edit: And Or ( )<br>Sort Fields |
| Output     Filter     Sort     Key                                                                                                    | Add Calculation  Add Calculation  Merge Spouses Merge Exact Duplicate Results                                                                                                    | Ascending Descending                                                                                                    |
|                                                                                                    |                                                                                                    | Restart Wizard Back Next Finish                                                                                                    |

- Click Next
- After the results have populated, click Convert to Spreadsheet

|                                                                                                    | Search 🕥 🖤                         | 🔹 Manage 👻 Reports 👻 I Tool |                   | 🗙 👻 Reca         | ent 👻        |              | Need Help?     | 🕞 DWan |
|----------------------------------------------------------------------------------------------------|------------------------------------|-----------------------------|-------------------|------------------|--------------|--------------|----------------|--------|
| ANCED                                                                                                    | QUERY DONATION                     |                             |                   |                  |              |              |                |        |
| RY WIZ                                                                                                    | ARD                                |                             |                   |                  |              |              |                |        |
|                                                                                                    |                                    | Step 3: Preview, Exclu      | de, and Modify Da | ata.             |              |              |                |        |
|                                                                                                    | List As Name                       | Last or Org Name            | First Name        | Campaign Name    | Fund Name    | Fund Name    | Appeal Name    |        |
| <b>e</b> 🔍                                                                                                    | Patti Giering                      | Giering                     | Patricia          | 2019-2020 Annual | Unrestricted |              | Unsolicited    | *      |
| <ul> <li></li> </ul>                                                                                                    | Carol Barlage                      | Barlage                     | Carol             | 2019-2020 Annual |              | Unrestricted | 2018 MM2 1718  |        |
| <ul> <li></li> <li></li> <li><td>John &amp; Gail Lyman</td><td>Lyman</td><td>John</td><td>2019-2020 Annual</td><td></td><td>Unrestricted</td><td>2018 MM3 1718</td><td></td></li></ul>                        | John & Gail Lyman                  | Lyman                       | John              | 2019-2020 Annual |              | Unrestricted | 2018 MM3 1718  |        |
| <ul> <li></li> <li></li> <li><td>Barbara Kryter Ackerman Fund</td><td>Barbara Kryter Ackerman</td><td>Fund</td><td>2019-2020 Annual</td><td>Unrestricted</td><td></td><td>Unsolicited</td><td></td></li></ul> | Barbara Kryter Ackerman Fund       | Barbara Kryter Ackerman     | Fund              | 2019-2020 Annual | Unrestricted |              | Unsolicited    |        |
| <ul> <li></li> </ul>                                                                                                    | Robert & Jean Beecher              | Beecher                     | Jean              | 2019-2020 Annual |              | Unrestricted | 2019 MM41819 A |        |
| <ul> <li></li> <li></li> <li><td>Carol Barlage</td><td>Barlage</td><td>Carol</td><td>2019-2020 Annual</td><td>Unrestricted</td><td></td><td>2018 MM2 1718</td><td></td></li></ul>                             | Carol Barlage                      | Barlage                     | Carol             | 2019-2020 Annual | Unrestricted |              | 2018 MM2 1718  |        |
| <ul> <li></li> <li></li> <li><td>John &amp; Gail Lyman</td><td>Lyman</td><td>John</td><td>2019-2020 Annual</td><td>Unrestricted</td><td></td><td>2018 MM3 1718</td><td></td></li></ul>                        | John & Gail Lyman                  | Lyman                       | John              | 2019-2020 Annual | Unrestricted |              | 2018 MM3 1718  |        |
| <ul> <li></li> <li></li> <li><td>Rose Fox</td><td>Fox</td><td>Rose</td><td>2019-2020 Annual</td><td>Unrestricted</td><td></td><td>2019 MM41819 A</td><td></td></li></ul>                                      | Rose Fox                           | Fox                         | Rose              | 2019-2020 Annual | Unrestricted |              | 2019 MM41819 A |        |
| <ul> <li></li> <li></li> <li><td>Elizabeth Stryker</td><td>Stryker</td><td>Elizabeth</td><td>2019-2020 Annual</td><td>Unrestricted</td><td></td><td>2019 MM41819 A</td><td></td></li></ul>                    | Elizabeth Stryker                  | Stryker                     | Elizabeth         | 2019-2020 Annual | Unrestricted |              | 2019 MM41819 A |        |
| <ul> <li></li> <li></li> <li><td>Robert &amp; Jean Beecher</td><td>Beecher</td><td>Jean</td><td>2019-2020 Annual</td><td>Unrestricted</td><td></td><td>2019 MM41819 A</td><td></td></li></ul>                 | Robert & Jean Beecher              | Beecher                     | Jean              | 2019-2020 Annual | Unrestricted |              | 2019 MM41819 A |        |
| <ul> <li></li> <li></li> <li><td>Mary Campbell Zopf</td><td>Campbell Zopf</td><td>Mary</td><td>2019-2020 Annual</td><td>Unrestricted</td><td></td><td>In Memory Of</td><td></td></li></ul>                    | Mary Campbell Zopf                 | Campbell Zopf               | Mary              | 2019-2020 Annual | Unrestricted |              | In Memory Of   |        |
| <ul> <li></li> <li></li> <li><td>Drs. Margaret Dunn &amp; William Spohn</td><td>Spohn</td><td>William</td><td>2019-2020 Annual</td><td>Unrestricted</td><td></td><td>2019 MM41819 A</td><td></td></li></ul>   | Drs. Margaret Dunn & William Spohn | Spohn                       | William           | 2019-2020 Annual | Unrestricted |              | 2019 MM41819 A |        |
| <ul> <li></li> <li></li> <li><td>Lawrence J. Litscher</td><td>Litscher</td><td>Lawrence</td><td>2019-2020 Annual</td><td>Unrestricted</td><td></td><td>2019 MM41819 A</td><td></td></li></ul>                 | Lawrence J. Litscher               | Litscher                    | Lawrence          | 2019-2020 Annual | Unrestricted |              | 2019 MM41819 A |        |
| <ul> <li></li> <li></li> <li><td>John &amp; Gail Lyman</td><td>Lyman</td><td>John</td><td>2019-2020 Annual</td><td>Unrestricted</td><td></td><td>2018 MM8 1718</td><td></td></li></ul>                        | John & Gail Lyman                  | Lyman                       | John              | 2019-2020 Annual | Unrestricted |              | 2018 MM8 1718  |        |
| <ul> <li></li> </ul>                                                                                                    | Carol Barlage                      | Barlage                     | Carol             | 2019-2020 Annual | Unrestricted |              | 2018 MM2 1718  |        |
| <ul> <li></li> </ul>                                                                                                    | Carol Barlage                      | Barlage                     | Carol             | 2019-2020 Annual | Unrestricted |              | 2018 MM2 1718  |        |
|                                                                                                    | Tem & Cindy Clark                  | Clark                       | Thomas            | 2019-2020 Annual | Unrestricted |              | 2019 MM41819 A |        |

- The raw data that comes out of Salsa will need to be manipulated.
  - In the Donation Amount Column Convert to Number
  - If there is a number in the Installment ID column, change the Donation Type from Donation to Pledge Payment or Recurring Payment
- Copy the data and paste into the table in the Scorecard, replacing the former data.
- Refresh the pivot tables
- Ensure that the color coding is applied appropriately, and the Summary data table total matches the pivot table total.
- **Dev- Restricted** tab contains all information for current fiscal year individual gifts restricted to a particular program area.
  - o Run the Salsa Advanced Query Annual Restricted Individual Giving
    - Go to Reports→Queries→Advanced Query Wizard

| 🔉 Salsa CRM x + - 🖸                                                                  | ×   |
|--------------------------------------------------------------------------------------|-----|
|                                                                                      |     |
| 🗧 🔶 C 🕼 musemachine.crm.salsalabs.org/ui/app/query/adqWizard?isStartTab=true 🏫 🕲 🗌   |     |
| 🔢 Apps 🔅 Salsa CRM 🛯 🚅 Single Address Valid 🔅 Salsa Engage                           |     |
| 🐉 crm Search 🎧 🔍 🗸 Manage 🗸 Reports 🗸 I Tools 🗸 🎬 🃸 📩 🛪 Recent 🗸 🚺 Need Help? 📭 DWar | • - |
| QUICK STATS Cultivation Report                                                       |     |
| REPORTS Performance Dashboard                                                        |     |
| DonorPro Org Schedule Report Date: 3/3/2020                                          |     |
| Donor Detail Report Queries Advanced Query Wizard                                    |     |
| Gifts received between 3/1/2020 and Email Reports Donation Statistics Wizard         |     |
| ADD WIDGETS Grand Received \$0.00                                                    |     |

## • Choose the Annual Restricted Individual Giving query

| $\rightarrow$ C                                                                                 |                                                                                                    |                                                                                                    |                                                                                                    |                                                                                                    |                                                                                                    |                                                                                                    |                                                                                                |
|-------------------------------------------------------------------------------------------------|----------------------------------------------------------------------------------------------------|----------------------------------------------------------------------------------------------------|----------------------------------------------------------------------------------------------------|----------------------------------------------------------------------------------------------------|----------------------------------------------------------------------------------------------------|----------------------------------------------------------------------------------------------------|------------------------------------------------------------------------------------------------|
|                                                                                                 | musemachine.crm.sals                                                                                                    | alabs.org/ui/a                                                                                                    | pp/query/adqV                                                                                                    | Vizard?&lisStartTab=true?                                                                                                    |                                                                                                    |                                                                                                    | ☆ 🔞 🤹                                                                                          |
| Apps 🔅                                                                                          | Salsa CRM 🛛 🚜 Single Address                                                                                                    | Valid 🎲 S                                                                                                    | alsa Engage                                                                                                    |                                                                                                    |                                                                                                    |                                                                                                    |                                                                                                |
|                                                                                                 |                                                                                                    |                                                                                                    |                                                                                                    |                                                                                                    |                                                                                                    |                                                                                                    |                                                                                                |
| crm                                                                                             |                                                                                                    | Search 🞧                                                                                                    | ) 🖤 🔻 N                                                                                                    | Aanage 🔻 Reports 👻 🗋                                                                                                    | Tools 👻                                                                                                    | 🃸 🛨 🔻 Recent 👻                                                                                                    | Need Help? 🛛 🔭 Dwarve                                                                          |
| VANCED OL                                                                                       | UERY WIZARD                                                                                                    |                                                                                                    |                                                                                                    |                                                                                                    |                                                                                                    |                                                                                                    |                                                                                                |
|                                                                                                 |                                                                                                    |                                                                                                    |                                                                                                    |                                                                                                    |                                                                                                    |                                                                                                    |                                                                                                |
| ERY WIZAF                                                                                       | RD                                                                                                    |                                                                                                    |                                                                                                    |                                                                                                    |                                                                                                    |                                                                                                    |                                                                                                |
|                                                                                                 |                                                                                                    |                                                                                                    |                                                                                                    |                                                                                                    |                                                                                                    |                                                                                                    |                                                                                                |
|                                                                                                 |                                                                                                    |                                                                                                    |                                                                                                    |                                                                                                    |                                                                                                    |                                                                                                    |                                                                                                |
|                                                                                                 |                                                                                                    |                                                                                                    |                                                                                                    |                                                                                                    |                                                                                                    |                                                                                                    | Import Create New Oue                                                                          |
| Saved Quer                                                                                      | ries Built-in Queries                                                                                                    | Saved Query Re                                                                                                    | esults                                                                                                    |                                                                                                    |                                                                                                    |                                                                                                    | import of data from eac                                                                        |
|                                                                                                 |                                                                                                    |                                                                                                    |                                                                                                    |                                                                                                    |                                                                                                    |                                                                                                    |                                                                                                |
|                                                                                                 |                                                                                                    |                                                                                                    |                                                                                                    |                                                                                                    |                                                                                                    |                                                                                                    |                                                                                                |
|                                                                                                 |                                                                                                    |                                                                                                    |                                                                                                    |                                                                                                    |                                                                                                    |                                                                                                    | ń                                                                                              |
| Conroh                                                                                          |                                                                                                    |                                                                                                    |                                                                                                    |                                                                                                    |                                                                                                    |                                                                                                    | <b>~</b>                                                                                       |
| Searcha                                                                                         | all eolumns:                                                                                                    |                                                                                                    |                                                                                                    | Show                                                                                                    | 10 v entries                                                                                                    |                                                                                                    | •                                                                                              |
| ID                                                                                              | all columns:<br>© Created © Updated                                                                                                    | Author                                                                                                    | 🕴 Type 🔹                                                                                                    | Show<br>Last Run                                                                                                    | 10 v entries                                                                                                    | Description                                                                                                    |                                                                                                |
| ID<br>2397                                                                                      | all columns:<br>Created Updated<br>08/07/2019 03/03/202                                                                                                    | Author O DWarvel                                                                                                    | Type                                                                                                    | Show<br>Last Run<br>Mar 3, 2020, 11:48:35 AM                                                                                                    | Smart Group                                                                                                    | Description<br>Annual Restricted Individual Giving                                                                                                    |                                                                                                |
| ID<br>2397<br>2479                                                                              | all columns:<br>Created Updated<br>08/07/2019 03/03/202<br>08/27/2019 03/03/202                                                                                                    | Author     DWarvel     DWarvel                                                                                                    | Donation                                                                                                    | Show<br>Last Run<br>Mar 3, 2020, 11:48:35 AM<br>Mar 3, 2020, 11:42:38 AM                                                                                                    | <ul> <li>10 • entries</li> <li>Smart Group</li> </ul>                                                                                                    | Description<br>Annual Restricted Individual Giving<br>Annual Unrestricted Individual Giving                                                                                                    | •                                                                                              |
| ID<br>2397<br>2479<br>2394                                                                      | all columns:<br>Created Updated<br>08/07/2019 03/03/202<br>08/27/2019 03/03/202<br>08/05/2019 03/03/202                                                                                                    | Author     DWarvel     DWarvel     DWarvel     DWarvel                                                                                                    | <b>Type</b><br>Donation<br>Donation<br>Donation                                                                                        | Show<br>Last Run<br>Mar 3, 2020, 11:48:35 AM<br>Mar 3, 2020, 11:42:38 AM<br>Mar 3, 2020, 11:35:34 AM                                                                                                    | ▼ 10 ▼ entries                                                                                                    | Description<br>Annual Restricted Individual Giving<br>Annual Unrestricted Individual Giving<br>Circle of Friends                                                                                                    | Annual Restricted Individual Giving                                                            |
| ID<br>2397<br>2479<br>2394<br>2393                                                              | Created         Updated           08/07/2019         03/03/202           08/27/2019         03/03/202           08/05/2019         03/03/202           08/05/2019         03/03/202                                                                                                    | Author     DWarvel     DWarvel     DWarvel     DWarvel     DWarvel                                                                                                    | Donation<br>Donation<br>Donation<br>Donation                                                                                           | Show<br>Last Run<br>Mar 3, 2020, 11:48:35 AM<br>Mar 3, 2020, 11:42:38 AM<br>Mar 3, 2020, 11:35:34 AM<br>Mar 3, 2020, 11:24:29 AM                                                                                                    | TO T entries                                                                                                    | Description<br>Annual Restricted Individual Giving<br>Annual Unrestricted Individual Giving<br>Circle of Friends<br>Annual Sponsorships                                                                                                    | Annual Restricted Individual Giving                                                            |
| ID<br>2397<br>2479<br>2394<br>2393<br>2391                                                      | Created         Updated           08/07/2019         03/03/202           08/27/2019         03/03/202           08/05/2019         03/03/202           08/05/2019         03/03/202           08/05/2019         03/03/202           08/05/2019         03/03/202                                                                                                    | Author     DWarvel     DWarvel     DWarvel     DWarvel     DWarvel     DWarvel                                                                                                    | <b>Type</b><br>Donation<br>Donation<br>Donation<br>Donation                                                                            | Show<br>Last Run<br>Mar 3, 2020, 11:48:35 AM<br>Mar 3, 2020, 11:42:38 AM<br>Mar 3, 2020, 11:25:34 AM<br>Mar 3, 2020, 11:12:43 AM                                                                                                    | <ul> <li>To v entries</li> <li>Smart Group</li> </ul>                                                                                                    | Description<br>Annual Restricted Individual Giving<br>Annual Unrestricted Individual Giving<br>Circle of Friends<br>Annual Sponsorships<br>Annual Grants                                                                                                    | Annual Restricted Individual Giving                                                            |
| ID<br>2397<br>2479<br>2394<br>2393<br>2391<br>2533                                              | Created         Updated           0/07/2019         03/03/202           08/27/2019         03/03/202           08/05/2019         03/03/202           08/05/2019         03/03/202           08/05/2019         03/03/202           08/05/2019         03/03/202           08/05/2019         03/03/202           08/05/2019         03/03/202           09/26/2019         03/03/202                                                                                                    | Author     DWarvel     DWarvel     DWarvel     DWarvel     DWarvel     DWarvel     DWarvel                                                                                                | <b>Type</b><br>Donation<br>Donation<br>Donation<br>Donation<br>Donation<br>Donation                                                    | Show<br>Last Run<br>Mar 3, 2020, 11:48:35 AM<br>Mar 3, 2020, 11:42:38 AM<br>Mar 3, 2020, 11:35:34 AM<br>Mar 3, 2020, 11:24:29 AM<br>Mar 3, 2020, 11:12:43 AM<br>Mar 2, 2020, 11:58:37 PM                                                                                       | I 10 ▼ entries<br>▼ Smart Group                                                                                                    | Description Annual Restricted Individual Giving Annual Unrestricted Individual Giving Circle of Friends Annual Sponsorships Annual Grants Current and Previous Year Unrestricte                                                                                                    | Annual Restricted Individual Giving                                                            |
| ID<br>2397<br>2479<br>2394<br>2393<br>2391<br>2533<br>2395                                      | Created         Updated           06/07/2019         03/03/202           08/07/2019         03/03/202           08/05/2019         03/03/202           08/05/2019         03/03/202           08/05/2019         03/03/202           08/05/2019         03/03/202           08/05/2019         03/03/202           08/05/2019         03/03/202           08/05/2019         03/02/202           08/05/2019         03/02/202                                                                                                    | Author     DWarvel     DWarvel     DWarvel     DWarvel     DWarvel     DWarvel     DWarvel     DWarvel                                                                                    | <b>Type</b><br>Donation<br>Donation<br>Donation<br>Donation<br>Donation<br>Donation                                                    | Show<br>Last Run<br>Mar 3, 2020, 11:48:35 AM<br>Mar 3, 2020, 11:48:35 AM<br>Mar 3, 2020, 11:42:38 AM<br>Mar 3, 2020, 11:24:29 AM<br>Mar 3, 2020, 11:24:39 AM<br>Mar 2, 2020, 1:42:33 PM                                                                                        | Smart Group                                                                                                    | Description<br>Annual Restricted Individual Giving<br>Annual Unrestricted Individual Giving<br>Cirde of Friends<br>Annual Sponsorships<br>Annual Grants<br>Current and Previous Year Unrestricte<br>Endowment Campaign for Educator B                                                                                                 | Annual Restricted Individual Giving<br>ed Individual Giving- for Dashboard<br>xcellence Gifts  |
| ID<br>2397<br>2479<br>2394<br>2393<br>2391<br>2533<br>2395<br>2059                              | Created         Updated           08/07/2019         03/03/202           08/27/2019         03/03/202           08/05/2019         03/03/202           08/05/2019         03/03/202           08/05/2019         03/03/202           08/05/2019         03/03/202           08/05/2019         03/03/202           08/05/2019         03/02/202           08/05/2019         03/02/202           08/05/2019         03/02/202           08/05/2019         03/02/202           03/02/202         03/02/202           03/02/202         03/02/202                                                                                                    | Author     DWarvel     DWarvel     DWarvel     DWarvel     DWarvel     DWarvel     DWarvel     DWarvel     DWarvel     DWarvel                                                            | Type     Donation     Donation     Donation     Donation     Donation     Donation     Donation     Donation     Donation     Donation | Show<br>Last Run<br>Mar 3, 2020, 11:48:35 AM<br>Mar 3, 2020, 11:48:35 AM<br>Mar 3, 2020, 11:42:38 AM<br>Mar 3, 2020, 11:24:29 AM<br>Mar 3, 2020, 11:24:29 AM<br>Mar 2, 2020, 11:28:37 PM<br>Mar 2, 2020, 1:42:33 PM<br>Mar 2, 2020, 1:02:29 PM                                 | v 10 v entries<br>v Smart Group                                                                                                    | Description<br>Annual Restricted Individual Giving<br>Circle of Friends<br>Annual Grants<br>Annual Grants<br>Current and Previous Year Unrestricte<br>Endowment Campaign for Educator E<br>For TY Letters Mail Merge Export                                                                                                    | Annual Restricted Individual Giving<br>ed Individual Giving- for Dashboard<br>ixcellence Gifts |
| ID<br>2397<br>2479<br>2394<br>2393<br>2391<br>2533<br>2395<br>2059<br>2705                      | Created         Updated           08/07/2019         03/03/202           08/07/2019         03/03/202           08/05/2019         03/03/202           08/05/2019         03/03/202           08/05/2019         03/03/202           09/26/2019         03/03/202           09/26/2019         03/02/202           03/02/202         03/02/202           03/02/202         03/02/202           03/02/202         03/02/202           03/02/202         03/02/202           03/02/202         03/02/202           03/02/202         03/02/202           03/02/202         03/02/202           03/02/202         03/02/202           03/02/202         03/02/202           03/02/202         03/02/202           03/02/202         03/02/202           03/12/2019         02/28/202           12/10/2019         02/28/202 | Author     DWarvel     DWarvel     DWarvel     DWarvel     DWarvel     DWarvel     DWarvel     DWarvel     DWarvel     DWarvel      DWarvel                                               | <b>Type</b><br>Donation<br>Donation<br>Donation<br>Donation<br>Donation<br>Donation<br>Donation<br>Donation                            | Show<br>Last Run<br>Mar 3, 2020, 11:48:35 AM<br>Mar 3, 2020, 11:42:38 AM<br>Mar 3, 2020, 11:42:38 AM<br>Mar 3, 2020, 11:24:29 AM<br>Mar 3, 2020, 11:24:29 AM<br>Mar 2, 2020, 11:24:33 AM<br>Mar 2, 2020, 11:42:33 PM<br>Feb 28, 2020, 11:43:19 AM                              | Smart Group                                                                                                    | Description<br>Annual Restricted Individual Giving<br>Annual Unrestricted Individual Giving<br>Circle of Friends<br>Annual Sponsorships<br>Annual Grants<br>Current and Previous Year Unrestricte<br>Endowment Campaign for Educator E<br>For TY Letters Mail Merge Export<br>Annual Benefit Dinner                                   | Annual Restricted Individual Giving<br>ad Individual Giving- for Dashboard<br>ixcellence Gifts |
| ID<br>2397<br>2479<br>2394<br>2393<br>2391<br>2533<br>2395<br>2059<br>2705<br>2396              | Created         Updated           0/07/2019         03/03/202           08/05/2019         03/03/202           08/05/2019         03/03/202           08/05/2019         03/03/202           08/05/2019         03/03/202           08/05/2019         03/03/202           09/26/2019         03/03/202           09/26/2019         03/03/202           09/26/2019         03/02/202           03/05/2019         03/02/202           03/05/2019         03/02/202           03/05/2019         03/02/202           03/12/2019         02/28/202           12/10/2019         02/28/202           08/06/2019         02/28/202                                                                                                    | Author     Author     DWarvel     DWarvel     DWarvel     DWarvel     DWarvel     DWarvel     DWarvel     O     DWarvel     DWarvel                                                       | <b>Type</b><br>Donation<br>Donation<br>Donation<br>Donation<br>Donation<br>Donation<br>Donation<br>Donation<br>Donation                | Show<br>Last Run<br>Mar 3, 2020, 11:48:35 AM<br>Mar 3, 2020, 11:48:35 AM<br>Mar 3, 2020, 11:43:34 AM<br>Mar 3, 2020, 11:24:29 AM<br>Mar 3, 2020, 11:24:29 AM<br>Mar 3, 2020, 11:24:37 PM<br>Mar 2, 2020, 11:42:33 PM<br>Feb 28, 2020, 11:43:19 AJ<br>Feb 28, 2020, 11:43:19 AJ | Smart Group                                                                                                    | Description<br>Annual Restricted Individual Giving<br>Annual Unrestricted Individual Giving<br>Circle of Friends<br>Annual Sponsorships<br>Annual Grants<br>Current and Previous Year Unrestricts<br>Endowment Campaign for Educator E<br>For TY Letters Mail Merge Export<br>Annual Benefit Dinner<br>All Annual Social & Show Gifts | Annual Restricted Individual Giving<br>ad Individual Giving- for Dashboard<br>excellence Gifts |
| ID<br>2397<br>2479<br>2394<br>2393<br>2393<br>2393<br>2395<br>2059<br>2705<br>2396<br>8howing 1 | Created         Updated           08/07/2019         03/03/202           08/07/2019         03/03/202           08/05/2019         03/03/202           08/05/2019         03/03/202           08/05/2019         03/03/202           09/05/2019         03/03/202           09/05/2019         03/03/202           09/05/2019         03/02/202           09/05/2019         03/02/202           03/12/2019         02/28/202           12/10/2019         02/28/202           08/06/2019         02/28/202           to 10 of 147 entries         04                                                                                                    | Author     Author     DWarvel     DWarvel     DWarvel     DWarvel     DWarvel     DWarvel     DWarvel     DWarvel     DWarvel     DWarvel     DWarvel     DWarvel     DWarvel     DWarvel | Donation<br>Donation<br>Donation<br>Donation<br>Donation<br>Donation<br>Donation<br>Donation<br>Donation<br>Donation<br>Donation       | Show<br>Last Run<br>Mar 3, 2020, 11:48:35 AM<br>Mar 3, 2020, 11:48:35 AM<br>Mar 3, 2020, 11:43:35 AM<br>Mar 3, 2020, 11:43:34 AM<br>Mar 3, 2020, 11:12:43 AM<br>Mar 2, 2020, 11:42:33 PM<br>Feb 28, 2020, 11:43:19 AP<br>Feb 28, 2020, 11:40:37 AV                             | To     The second second | Description<br>Annual Restricted Individual Giving<br>Cirde of Friends<br>Annual Sponsorships<br>Annual Grants<br>Current and Previous Year Unrestricte<br>Endowment Campaign for Educator E<br>For TY Letters Mail Merge Export<br>Annual Benefit Dinner<br>All Annual Social & Show Gifts                                           | Annual Restricted Individual Giving<br>ad Individual Giving- for Dashboard<br>excellence Gifts |

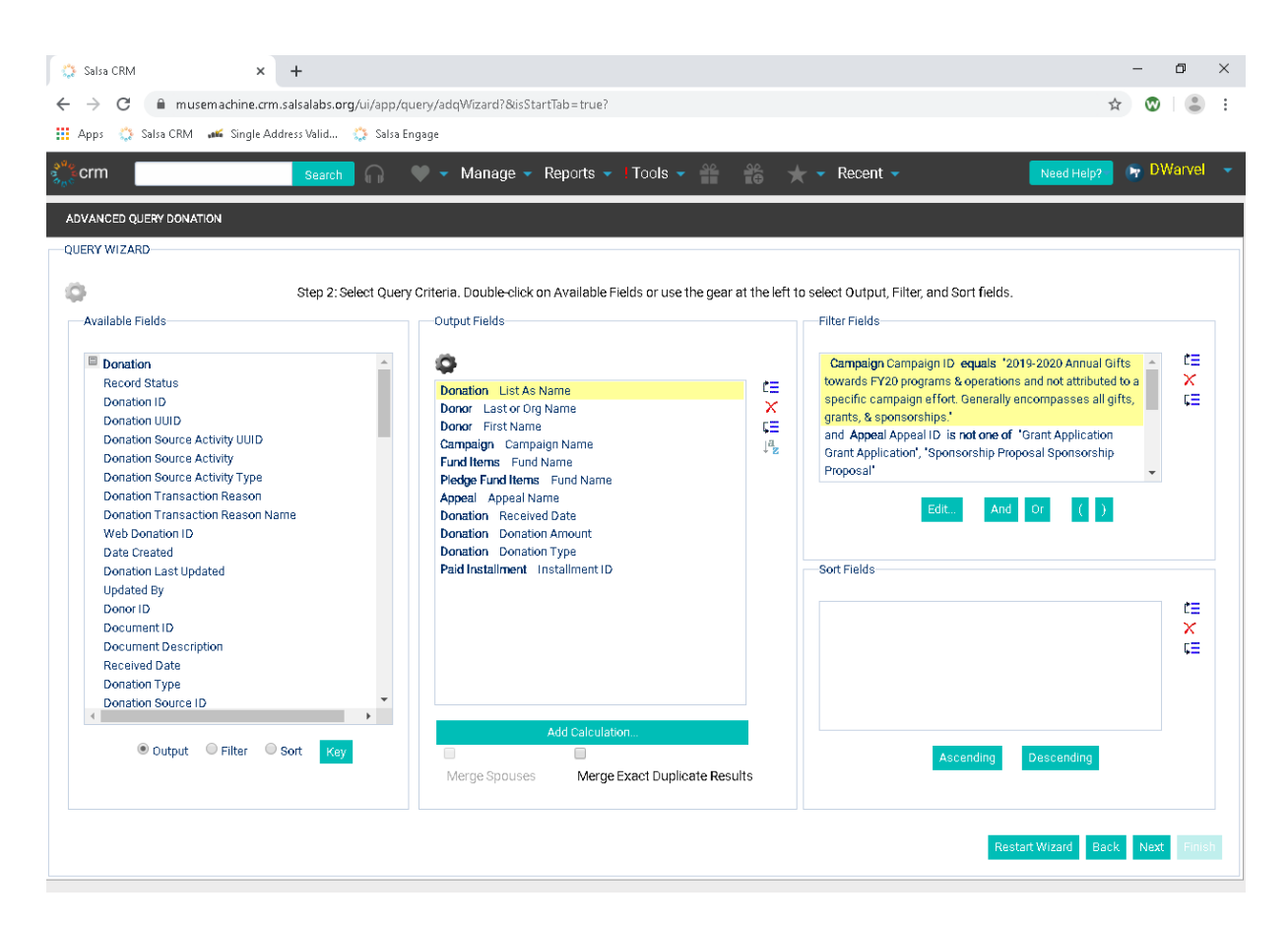

- Click Next
- After the results have populated, click Convert to Spreadsheet

| ¢   | 🔰 Sals:       | a CRM 🗙                       | +                     |                   |             |                   |                                 |                     |                   | - 0           | $\times$ |
|-----|---------------|-------------------------------|-----------------------|-------------------|-------------|-------------------|---------------------------------|---------------------|-------------------|---------------|----------|
| . ← | $\rightarrow$ | C 🗎 musemachine.crm           | .salsalabs.org/ui/app | /query/adgWizarda | 8isStartTab | =true?            |                                 |                     |                   | ☆ Ø           |          |
|     | Anne          | 🐣 Sales CBM 🛛 🕊 Sinala Ad     | den ce Valid 🥂 Salea  | Engage            |             |                   |                                 |                     |                   |               | •        |
|     | Apps          | Sana Chini 🚛 Single Au        | uress valiu 🦙 Salsa   | rengage           |             |                   |                                 |                     |                   |               |          |
| 200 | crm           | 1                             | Search 🎧              | 🖤 👻 Мапад         | je 👻 Rep    | orts 👻 🛛 Tools    | 🕶 🎬 🃸 🛨 🕶 Rece                  | ent 👻               | Need Help?        | 🛛 🕞 DWarvel   |          |
| -   |               |                               |                       |                   |             |                   |                                 |                     |                   |               |          |
| #   | DVAN          | CED QUERY DONATION            |                       |                   |             |                   |                                 |                     |                   |               |          |
|     | UERY          | WIZARD                        |                       |                   |             |                   |                                 |                     |                   |               |          |
| 4   | ġ.            |                               |                       |                   | Step 3      | Preview, Exclude, | and Modify Data.                |                     |                   |               |          |
|     |               | List As Name                  |                       | Last or Org Name  | First Name  | Campaign Name     | Fund Name                       | Fund Name           | Appeal Name       | Re            |          |
|     | 1             | 🔍 Stefan & Sharon Neumeiste   | ſ                     | Neumeister        | Stefan      | 2019-2020 Annual  | Preschool & Elementary Programs |                     | Unsolicited       | -             |          |
|     | 1             | 🔍 Tom & Cindy Clark           |                       | Clark             | Thomas      | 2019-2020 Annual  | Student Performance             |                     | 2019 MM41819 A    |               |          |
|     | 1             | 🔍 Tim & Susie Brabender       |                       | Brabender         | Timothy     | 2019-2020 Annual  | Student Performance             |                     | Personal Ask      |               |          |
|     |               | 🔍 Tra & Susan Thomsen         |                       | Thomsen           | Ira         | 2019-2020 Annual  |                                 | Student Performance | Angel Tickets     |               |          |
|     | 1             | 🔍 PJ & Arny Wagner            |                       | Wagner            | Amy         | 2019-2020 Annual  | Student Performance             |                     | Angel Tickets     |               |          |
|     | 1             | 🔍 Rosemary Asebrook           |                       | Asebrook          | Rosemary    | 2019-2020 Annual  | Student Performance             |                     | Angel Tickets     |               |          |
|     | 1             | 🔍 Alison Walker               |                       | Walker            | Alison      | 2019-2020 Annual  | Student Performance             |                     | Angel Tickets     |               |          |
|     | 1             | 🔍 Angie Wirick                |                       | Wirick            | Angie       | 2019-2020 Annual  | Student Performance             |                     | Angel Tickets     |               |          |
|     | 1             | 🔍 Daniel Hoge                 |                       | Hoge              | Daniel      | 2019-2020 Annual  | Student Performance             |                     | Angel Tickets     |               |          |
|     | *             | 🔍 Andy Wade                   |                       | Wade              | Andy        | 2019-2020 Annual  | Student Performance             |                     | Angel Tickets     |               |          |
|     | 1             | 🔍 Martha & Dale Shields       |                       | Shields           | Martha      | 2019-2020 Annual  |                                 | Student Performance | Unsolicited       |               |          |
|     | 1             | 🔍 Martha & Dale Shields       |                       | Shields           | Martha      | 2019-2020 Annual  | Student Performance             |                     | Unsolicited       |               |          |
|     | 1             | 🔍 Dave & Stephanie Dickersor  | n                     | Dickerson         | Dave        | 2019-2020 Annual  | Student Performance             |                     | Angel Tickets     |               |          |
|     | 1             | Paul Rogers                   |                       | Rogers            | Paul        | 2019-2020 Annual  | Student Performance             |                     | Angel Tickets     |               |          |
|     | *             | 🔍 Martha & Dale Shields       |                       | Shields           | Martha      | 2019-2020 Annual  | Student Performance             |                     | Unsolicited       |               |          |
|     | 1             | 🔍 Mary Campbell Zopf          |                       | Campbell Zopf     | Mary        | 2019-2020 Annual  | Student Performance             |                     | Angel Tickets     |               |          |
|     | 1             | 🔍 Rosalie Catalano & Paul Gin | sburg                 | Catalano          | Rosalie     | 2019-2020 Annual  | Student Performance             |                     | Angel Tickets     |               |          |
|     | •             |                               |                       |                   |             |                   |                                 |                     |                   |               |          |
|     |               |                               |                       |                   |             |                   |                                 |                     |                   |               |          |
| ١.  | o             | the Original Internet         |                       |                   |             |                   |                                 |                     | Destantilling and |               |          |
|     | Conve         | nt to opreadsheet             |                       |                   |             |                   |                                 |                     | Restart Wizard Ba | UK NEXT THINS |          |

- The raw data that comes out of Salsa will need to be manipulated.
  - Move data in Fund Name2 into the Fund Name column.

- In the Donation Amount Column Convert to Number
- If there is a number in the Installment ID column, change the Donation Type from Donation to Pledge Payment
- Copy the data and paste into the table in the Scorecard, replacing the former data.
- Refresh both pivot tables.
- **Dev- Social & Show** tab contains all information for current fiscal year Social & Show gifts and event fees.
  - o Run the Salsa Advanced Query All Annual Social & Show Gifts
    - Go to Reports→Queries→Advanced Query Wizard

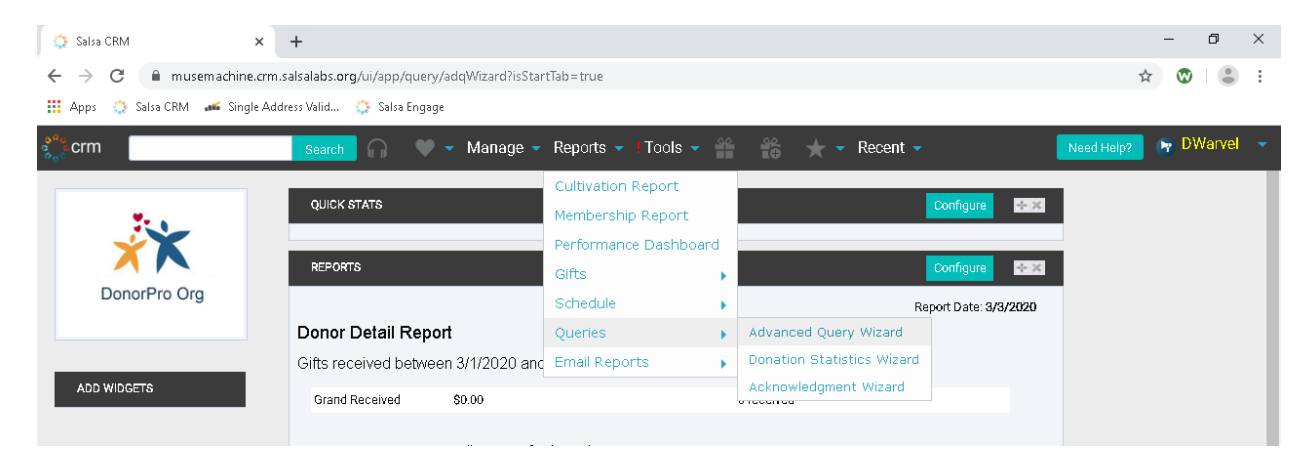

### Choose the All Annual Social & Show Gifts query

| orm           |                      |              | a cingage |                           |              |                                                                      | Monto    |
|---------------|----------------------|--------------|-----------|---------------------------|--------------|----------------------------------------------------------------------|----------|
|               |                      | Search 🦕     | N         | Aanage 🔻 Reports 🔻 I Io   | ools 🔻 👘     | Recent - Recent - Need Help?                                         | AASI AGI |
| VANCED QU     | JERY WIZARD          |              |           |                           |              |                                                                      |          |
| ERY WIZARI    | D                    |              |           |                           |              |                                                                      |          |
|               |                      |              |           |                           |              |                                                                      |          |
|               |                      |              |           |                           |              |                                                                      |          |
|               |                      |              |           |                           |              | Import Create N                                                      | Vew Due  |
| Saved Queri   | ies Built-in Queries |              | ults      |                           |              | impore orderer                                                       | ian qua  |
|               |                      |              |           |                           |              |                                                                      |          |
|               |                      |              |           |                           |              |                                                                      |          |
| Search al     | ll columns:          |              |           | Show                      | 10 v entries | ¢                                                                    |          |
| - Octarian an |                      | A            | ~         |                           | io i cinico  |                                                                      |          |
| 1D<br>0006    | Created Updated      | Author       | Type (    | Max 2, 2020, 11/E4/22 AM  | Smart Group  | All Appual Casial & Charu Ciffre                                     |          |
| 2390          | 08/06/2019 03/03/202 | 0 Dwarvei    | Donation  | Mar 3, 2020, 11:54:32 AM  |              | An Annual Social & Show Girls                                        |          |
| 2397          | 08/07/2019 03/03/202 | 0 Diviarivel | Donation  | Mar 3, 2020, 11:50:35 AM  |              | Annual Restricted Individual Giving All Annual Social & Show Gifts   |          |
| 2479          | 08/27/2019 03/03/202 | 0 Dwarvei    | Donation  | Mar 3, 2020, 11:42:38 AM  |              | Circle of Friends                                                    |          |
| 2394          | 08/05/2019 03/03/202 | 0 Dwarvei    | Donation  | Mar 3, 2020, 11:35:34 AM  |              | Circle of Friends                                                    |          |
| 2393          | 08/05/2019 03/03/202 | 0 Dwarvei    | Donation  | Mar 3, 2020, 11:24:29 AM  |              | Annual Sponsorships                                                  |          |
| 2391          | 08/05/2019 03/03/202 | 0 DWarvel    | Donation  | Mar 3, 2020, 11:12:43 AM  |              | Annual Grants                                                        |          |
| 2533          | 09/26/2019 03/02/202 | 0 DWarvel    | Donation  | Mar 2, 2020, 1:58:37 PM   |              | Current and Previous Year Unrestricted Individual Giving- for Dashbo | bard     |
| 2395          | 08/05/2019 03/02/202 | 0 DWarvel    | Donation  | Mar 2, 2020, 1:42:33 PM   |              | Endowment Campaign for Educator Excellence Gifts                     |          |
| 2059          | 03/12/2019 02/28/202 | 0            | Donation  | Feb 28, 2020, 1:00:29 PM  |              | For TY Letters Mail Merge Export                                     |          |
| 2705          | 12/10/2019 02/28/202 | 0 DWarvel    | Donation  | Feb 28, 2020, 11:43:19 AM |              | Annual Benefit Dinner                                                |          |
| Showing 11    | to 10 of 147 entries |              |           |                           |              | < 1 2 3 4 5                                                          | 15 >     |
|               |                      |              |           |                           |              |                                                                      |          |

 Check that the Fund Items Fund ID and Pledge Fund Items Fund ID is for the appropriate year. If the year needs to be changed, double click each and choose the appropriate year.

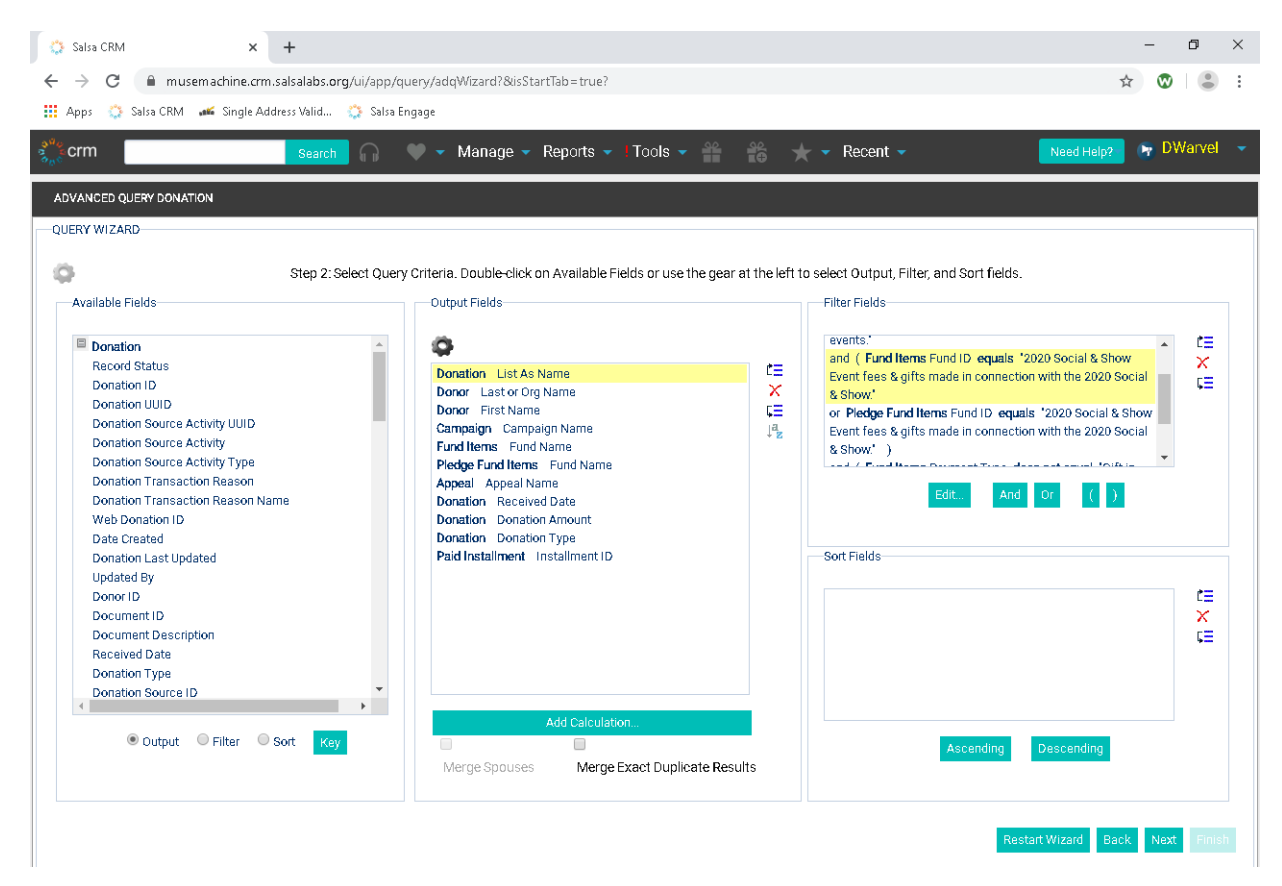

- Click Next
- After the results have populated, click Convert to Spreadsheet

| Salsa         | CRI | м × +                                                |                                        |             |                |                    |                    | - 0                   |
|---------------|-----|------------------------------------------------------|----------------------------------------|-------------|----------------|--------------------|--------------------|-----------------------|
| $\rightarrow$ | С   | 🗧 🗎 musemachine.crm.salsalabs.org/ui/app/qu          | ery/adq₩izard?&isStartTab=true?        |             |                |                    |                    | ☆ 🐨 🔮                 |
| saa           | 20  | 🖇 Salsa CRM 🛛 🐗 Single Address Valid 🔅 Salsa En      | gage                                   |             |                |                    |                    |                       |
|               |     |                                                      |                                        |             |                |                    |                    |                       |
| rm            |     | Search 🔐                                             | 💚 🔻 Manage 👻 Reports 👻 I Too           | ols 🔻 🎬     |                | Recent 👻           | Ne                 | ed Help? 🚽 🕅 DWarvi   |
| AN:           | CED | QUERY DONATION                                       |                                        |             |                |                    |                    |                       |
| RY            | wiz | ARD                                                  |                                        |             |                |                    |                    |                       |
|               |     |                                                      | Step 3: Preview, Exclu                 | ude, and Mo | dify Data.     |                    |                    |                       |
|               |     | List As Name                                         | Last or Org Name                       | First Name  | Campaign Name  | Fund Name          | Fund Name          | Appeal Name           |
| 1             | ٩   | King Orthodontics                                    | King                                   | Samuel      | Special Events | 2020 Social & Show |                    | Social Sponsor- GOL 📤 |
| 1             | ٩   | Kadie & Bob Crawford                                 | Crawford                               | Katherine   | Special Events | 2020 Social & Show |                    | Social Sponsor- GOL   |
| <b>√</b>      | ٩   | Adam & Andi Hickman                                  | Crawford                               | Katherine   | Special Events | 2020 Social & Show |                    | Social Sponsor- BRO   |
| 1             | ٩   | Jeremy & Megan Fanning                               | Crawford                               | Katherine   | Special Events | 2020 Social & Show |                    | Social Sponsor- BRO   |
| /             | ٩   | Doug & Sharon Scholz                                 | Scholz                                 | Douglas     | Special Events |                    | 2020 Social & Show | Social Sponsor- GOL   |
| 1             | ٩   | Mary Hutcheson                                       | Hutcheson                              | Mary        | Special Events | 2020 Social & Show |                    | Social & Show         |
| 1             | ٩   | Mary Hutcheson                                       | Hutcheson                              | Mary        | Special Events | 2020 Social & Show |                    | Social & Show         |
| <b>√</b>      | ٩   | Laurie Westheimer, Realtor, Coldwell Banker Heritage | Westheimer                             | Laurie      | Special Events | 2020 Social & Show |                    | Social Sponsor- BRO   |
| /             | ٩   | Mark & Martha Shaker                                 | Shaker                                 | Mark        | Special Events | 2020 Social & Show |                    | Social Gift           |
| 1             | ٩   | Mark & Martha Shaker                                 | Shaker                                 | Mark        | Special Events | 2020 Social & Show |                    | Social & Show         |
| <b>√</b>      | ٩   | Mark & Martha Shaker                                 | Shaker                                 | Mark        | Special Events | 2020 Social & Show |                    | Social & Show         |
| 1             | ٩   | Mark & Martha Shaker                                 | Shaker                                 | Mark        | Special Events | 2020 Social & Show |                    | Social & Show         |
| 1             | ٩   | The Polar Group                                      | Crawford                               | Katherine   | Special Events | 2020 Social & Show |                    | Social Sponsor- SILV  |
| 1             | ٩   | Irongate Inc., Realtors                              | Irongate Inc., Realtors                |             | Special Events | 2020 Social & Show |                    | Social Sponsor- BRO   |
| 1             | ٩   | Doug & Sharon Scholz                                 | Scholz                                 | Douglas     | Special Events | 2020 Social & Show |                    | Social Sponsor- GOL   |
| 1             | ٩   | Ira & Susan Thomsen                                  | Thomsen                                | Ira         | Special Events |                    | 2020 Social & Show | Social Sponsor- SILV  |
|               | Q   | Eubel Brady & Suttman Asset Management               | Eubel Brady & Suttman Asset Management |             | Special Events |                    | 2020 Social & Show | Social Sponsor- BRO   |
| 1             |     |                                                      |                                        |             |                |                    |                    |                       |

- The raw data that comes out of Salsa will need to be manipulated.
  - In the Donation Amount Column Convert to Number
  - If there is a number in the Installment ID column, change the Donation Type from Donation to Pledge Payment
- Copy the data and paste into the table in the Scorecard, replacing the former data.
- Refresh the pivot table.
- Ensure that the Summary data table total matches the pivot table total.
- **Dev- Benefit Dinner** tab contains all information for current fiscal year Social & Show gifts and event fees.
  - o Run the Salsa Advanced Query Annual Benefit Dinner
    - Go to Reports→Queries→Advanced Query Wizard

| 🔅 Salsa CRM 🗙                                        | +                                             |                       |                            |                     | — ť     | ) ×    |
|------------------------------------------------------|-----------------------------------------------|-----------------------|----------------------------|---------------------|---------|--------|
| $\leftrightarrow$ $\rightarrow$ C $$ musemachine.crr | n.salsalabs.org/ui/app/query/adqWizard?isStar | tTab=true             |                            |                     | ☆ 🕲     | • :    |
| 🏢 Apps 🔅 Salsa CRM 🛛 🛋 Single A                      | ddress Valid 🔅 Salsa Engage                   |                       |                            |                     |         |        |
| ခွ <mark>ိ</mark> ္နိုင္ငံ crm                       | Search 🕥 🔍 🗸 Manage 🗸                         | Reports 👻 I Tools 👻   | 🖌 📩 🛧 🗸 Recent 🗸           | Need Help           | 🥐 🕞 DWa | rvel 👻 |
|                                                      |                                               | Cultivation Report    |                            |                     |         |        |
| 21 A                                                 | QUICK STATS                                   | Membership Report     | Configure                  |                     |         |        |
| ¥X I                                                 |                                               | Performance Dashboard |                            |                     |         |        |
|                                                      | REPORTS                                       | Gifts                 |                            | Configure           |         |        |
| DonorPro Org                                         |                                               | Schedule              | Re                         | port Date: 3/3/2020 |         |        |
|                                                      | Donor Detail Report                           | Queries               | Advanced Query Wizard      |                     |         |        |
|                                                      | Gifts received between 3/1/2020 and           | Email Reports         | Donation Statistics Wizard |                     |         |        |
| ADD WIDGETS                                          | Grand Received \$0.00                         |                       | Acknowledgment Wizard      |                     |         | - 1    |
|                                                      |                                               |                       |                            |                     |         |        |

## • Choose the Annual Benefit Dinner query

| Salsa CRM                         | ı :                    | × +              |            |              |                      |            |              |                                    | - 0                                     |
|-----------------------------------|------------------------|------------------|------------|--------------|----------------------|------------|--------------|------------------------------------|-----------------------------------------|
| $\rightarrow$ C                   | a musemachine.         | .crm.salsalabs.o | org/ui/apr | p/query/adq∛ | /vizard?&isStartTab= | true?      |              |                                    | ☆ 🛛 😩                                   |
| Anns 🗥                            | Salsa CRM 🛛 🐗 Singli   | e Address Valid  | 102 10     | sa Engage    |                      |            |              |                                    |                                         |
| -9P2 🦋                            | Sand Craw 🛲 Single     | - Hadress varian |            | ia engage    |                      |            |              |                                    |                                         |
| crm                               |                        | Search           | <b>- -</b> | 🔷 🗕 M        | danage 🔻 Repo        | its 🔻 I To | ols 🔻 🎬      | 📸 🛨 👻 Recent 🗸                     | Need Help? 🛛 🕞 DWarve                   |
| VANCED Q                          | UERY WIZARD            |                  |            |              |                      |            |              |                                    |                                         |
| ERY WIZA                          | RD                     |                  |            |              |                      |            |              |                                    |                                         |
|                                   |                        |                  |            |              |                      |            |              |                                    |                                         |
|                                   |                        |                  |            |              |                      |            |              |                                    |                                         |
|                                   |                        |                  |            |              |                      |            |              |                                    |                                         |
| Saved Oue                         | niec Puilt in Oueri    | ac Sound d       | Duon: Pod  | ulto         |                      |            |              |                                    | Import Create New Que                   |
| saveo que                         | ines Build-In Querk    | as Saved C       | Query Res  | uits         |                      |            |              |                                    |                                         |
|                                   |                        |                  |            |              |                      |            |              |                                    |                                         |
|                                   |                        |                  |            |              |                      |            |              |                                    |                                         |
| Search                            | all columns:           |                  |            |              |                      | Show       | 10 v entries |                                    | ¢                                       |
| ocarcin                           |                        |                  |            |              |                      | onoti      | in intro     |                                    |                                         |
| ID                                | Created Up             | dated 🔍 Autl     | chor 👳     | Туре         | Last Run             | •          | Smart Group  | Description                        |                                         |
| 2705                              | 12/10/2019 03/         | /03/2020 DWa     | larvel     | Donation     | Mar 3, 2020, 12:0    | J7:02 PM   |              | Annual Benefit Dinner              |                                         |
| 2396                              | 08/06/2019 03/         | /03/2020 DWa     | /arvel     | Donation     | Mar 3, 2020, 11:5    | 57:33 AM   |              | All Annual Social & Show Gift Ann  | ual Benefit Dinner                      |
| 2397                              | 08/07/2019 03/         | /03/2020 DWa     | /arvel     | Donation     | Mar 3, 2020, 11:5    | 50:35 AM   |              | Annual Restricted Individual Givin | 9                                       |
| 2479                              | 08/27/2019 03/         | /03/2020 DWa     | /arvel     | Donation     | Mar 3, 2020, 11:4    | 42:38 AM   |              | Annual Unrestricted Individual Giv | ving                                    |
| 2394                              | 08/05/2019 03/         | /03/2020 DWa     | /arvel     | Donation     | Mar 3, 2020, 11:3    | 35:34 AM   |              | Circle of Friends                  |                                         |
| 2393                              | 08/05/2019 03,         | /03/2020 DWa     | /arvel     | Donation     | Mar 3, 2020, 11:2    | 24:29 AM   |              | Annual Sponsorships                |                                         |
| 2391                              | 08/05/2019 03,         | /03/2020 DWa     | /arvel     | Donation     | Mar 3, 2020, 11:     | 12:43 AM   |              | Annual Grants                      |                                         |
| 2533                              | 09/26/2019 03          | /02/2020 DW/     | /arvel     | Donation     | Mar 2, 2020, 1:58    | 3:37 PM    |              | Current and Previous Year Unrest   | ricted Individual Giving- for Dashboard |
| 2395                              | 08/05/2019 03          | /02/2020 DW;     | /arvel     | Donation     | Mar 2, 2020, 1:4:    | 2:33 PM    |              | Endowment Campaign for Educat      | or Excellence Gifts                     |
| 2059                              | 03/12/2019 02          | /28/2020         |            | Donation     | Feb 28, 2020, 1:0    | 00:29 PM   |              | For TY Letters Mail Merge Export   |                                         |
|                                   | 1 to 10 of 147 entries |                  |            |              |                      |            |              |                                    |                                         |
| Showina 1                         |                        |                  |            |              |                      |            |              |                                    |                                         |
| Phowing 1                         | r to to or 147 entries |                  |            |              |                      |            |              |                                    | < 1 2 3 4 5 15                          |
| Showing 1                         |                        |                  |            |              |                      |            |              |                                    |                                         |
| Showing 1                         |                        |                  |            |              |                      |            |              |                                    |                                         |
| Showing 1                         |                        |                  |            |              |                      |            |              |                                    |                                         |
| Showing 1<br>fresh                |                        |                  |            |              |                      |            |              |                                    |                                         |
| Showing 1<br>: <mark>fresh</mark> |                        |                  |            |              |                      |            |              |                                    | Delete this Query Definitio             |

 Check that the Fund Items Fund ID and Pledge Fund Items Fund ID is for the appropriate year. If the year needs to be changed, double click each and choose the appropriate year.

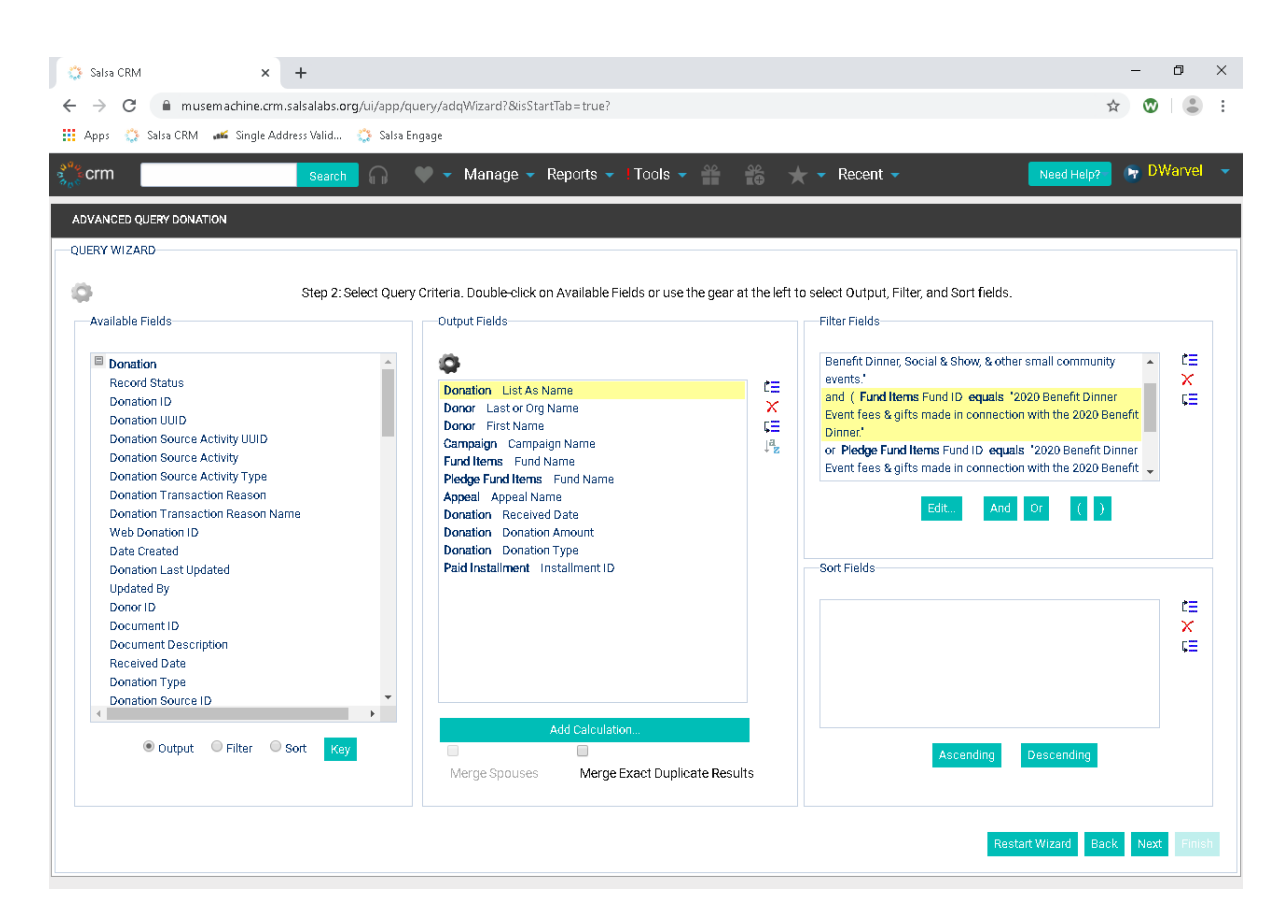

- Click Next
- After the results have populated, click Convert to Spreadsheet

| rm       | Search 💭 🖤 🔻                                     | Manage 👻 Reports 👻 l Toi | ols 🔻 🎬 🧍         | 🍵 ★ 🕶 Re       | cent 👻              | Need H              | elp? 🕞 DWar      |
|----------|--------------------------------------------------|--------------------------|-------------------|----------------|---------------------|---------------------|------------------|
| ANCED QL | UERY DONATION                                    |                          |                   |                |                     |                     |                  |
| RY WIZAF | RD                                               |                          |                   |                |                     |                     |                  |
|          |                                                  | Step 3: Preview, Excl    | ude, and Modify D | ata.           |                     |                     |                  |
| L        | ist As Name                                      | Last or Org Name         | First Name        | Campaign Name  | Fund Name           | Fund Name           | Appeal Name I    |
| 🖉 🔍 V    | ectren Foundation                                | Vectren Foundation       |                   | Special Events | 2020 Benefit Dinner |                     | BD Table         |
| 🖌 🔍 S    | Suzanne Patterson                                | Patterson                | Suzanne           | Special Events | 2020 Benefit Dinner |                     | BD Silver Tkt    |
| 🖌 🔍 A    | knonymous                                        | Kunesh                   | Sarah             | Special Events | 2020 Benefit Dinner |                     | BD Gold Tkt      |
| A        | ACCO Brands                                      | ACCO Brands              |                   | Special Events |                     | 2020 Benefit Dinner | BD Sponsor       |
| 🖉 🔍 D    | )r. Ron Anderson and Robb Sloan Anderson         | Anderson                 | Ronald            | Special Events | 2020 Benefit Dinner |                     | BD Silver Tkt    |
| 🖉 🔍 D    | Dr. Ron Anderson and Robb Sloan Anderson         | Anderson                 | Ronald            | Special Events | 2020 Benefit Dinner |                     | BD Silver Tkt    |
| 🖉 🔍 В    | Bill & Sonnie Kasch                              | Kasch                    | Sonnie            | Special Events | 2020 Benefit Dinner |                     | BD Silver Tkt    |
| 🖌 🔍 A    | knonymous                                        | Campbell Zopf            | Mary              | Special Events | 2020 Benefit Dinner |                     | BD Sponsor       |
| 🖌 🔍 Р    | ≥am Houk                                         | Houk                     | Pam               | Special Events | 2020 Benefit Dinner |                     | BD Gold Tkt      |
| 🖌 🔍 S    | Steven & Paula Reed in Honor of Susan & Bud Zupp | Reed                     | Steven            | Special Events | 2020 Benefit Dinner |                     | BD Gift          |
| 🖌 🔍 D    | Youg & Ann Almoney                               | Almoney                  | Аппе              | Special Events | 2020 Benefit Dinner |                     | BD Silver Tkt    |
| 🖌 🔍 M    | Aark & Marilyn Dues                              | Dues                     | Marilyn           | Special Events | 2020 Benefit Dinner |                     | BD Silver Tkt    |
| 🖉 🔍 M    | Aeagan Geeting in Honor of Bud & Susan Zupp      | Geeting                  | Meagan            | Special Events | 2020 Benefit Dinner |                     | BD Gift          |
| 🖉 🔍 V    | /irginia & Edman Gray                            | Gray                     | Edman             | Special Events | 2020 Benefit Dinner |                     | BD Gold Tkt      |
| 🖌 🔍 J    | Iulia D. Hobart                                  | Hobart                   | Julia             | Special Events | 2020 Benefit Dinner |                     | BD Gold Tkt      |
| 🖉 🔍 D    | arren McGarvey & Darrell Bickley                 | McGarvey                 | Darren            | Special Events | 2020 Benefit Dinner |                     | BD Silver Tkt    |
| 🖉 🔍 т    | 'hom & Penni Meyer                               | Meyer                    | Thomas            | Special Events | 2020 Benefit Dinner |                     | BD Platinum Tk 🖕 |

 The raw data that comes out of Salsa will need to be manipulated.

- In the Donation Amount Column Convert to Number
- If there is a number in the Installment ID column, change the Donation Type from Donation to Pledge Payment
- Copy the data and paste into the table in the Scorecard, replacing the former data.
- Refresh the pivot table.
- Ensure that the Summary data table total matches the pivot table total.